### Windows 7 Professional 64 bit Installation and Configuration for MassLynx or Empower Controlled Ethernet Instrument Communication

Version 3 Jan 2013

### PLEASE READ BEFORE CONTINUING:

This document applies to

- i) MassLynx or Empower installations where the PCs have not been supplied by Waters i.e. without the Waters image for Windows 7 Professional 64 bit installed, or
- ii) MassLynx installations controlling 'legacy' ftp-boot sequence type MS instruments.

For newer dynamic boot sequence instruments the configuration steps mentioned in this document should be done automatically by the Waters imaging process. However, if there are issues with communications this document can serve as a checklist for the PC set-up.

Refer to the disk imaging procedure documents (included on the reimage media with all Waters PCs) for details on what steps to perform with respect to additional PC configuration after applying a Waters image.

<u>Note:</u> Waters' responsibility is only to configure the settings necessary for software and instrument operation, not to install the operating system on any PCs. Operating system installation is the end-user's responsibility.

Depending on how the image was installed/configured by the end user, certain steps in this document may not apply. Accordingly decide which steps may need to be followed and which ones do not.

### 1. Purpose

This document outlines the procedure to configure a Microsoft Windows 7 Professional 64 bit operating system in order for Empower or MassLynx controlled instruments to communicate and function correctly.

### 2. Scope

It is assumed that the engineer configuring the PC is familiar with Windows 7 Professional 64 bit operation and its general operational use. It is also assumed that the starting point for this configuration is from a new installation of Windows 7 Professional 64 bit on an IBM PC. <u>Note</u>: when a Windows 7 Professional 64 bit OS is installed as a new installation any previous Windows OS is overwritten and all data lost.

To configure a Waters-imaged PC for 'legacy' ftp-boot sequence type MS instruments (e.g. Quattro Premier/XE, Quattro Micro, QToF Premier etc) FTP communications must be configured – go directly to Appendix A.

For instructions on how to configure Windows 7 for successful operation of MassLynx when installed with Security, please refer to Service Note: "Configuring Windows 7 for MassLynx Security".

Note: This document was written from a MassLynx perspective but applies equally to PCs for Empower use.

### 3. Hardware/Software Required

- Current or High Spec IBM e.g. M5x or C20x (Host) PC
- Windows 7 Professional 64 bit with valid license

**Note:** The PC will have one network card dedicated for a LAN Ethernet connection and a second network card to communicate with the Waters MS instrument embedded PC and any Ethernet controlled Waters inlets that are attached.

#### 4. Document Index

| 1. | Purpose                                                                        | 2  |
|----|--------------------------------------------------------------------------------|----|
| 2. | Scope                                                                          | 2  |
| 3. | Hardware/Software Required                                                     | 2  |
| 4. | Document Index                                                                 | 2  |
| 5. | PC Bios Setup                                                                  | 3  |
| 6. | Initial windows startup                                                        | 3  |
| 7. | PC Configuration                                                               | 3  |
| -  | 7.1 Enabling Administrator Account                                             | 3  |
| -  | 7.2 Activating Windows 7 Professional 64 bit                                   | 5  |
| 7  | 7.3 Changing Name of LANs                                                      | 6  |
| 7  | 7.4 Joining the PC to Domain                                                   | 7  |
| 7  | 7.5 Changing User Account (UAC) Control                                        | 8  |
| 7  | 7.6 Disabling Automatic Updates                                                | 9  |
| 7  | 7.7 Disabling Windows Firewall                                                 | 10 |
| 7  | 7.8 Windows Defender – Disable Service                                         | 11 |
| 7  | 7.9 Configuration to allow Acquity executables to operate through the Firewall | 11 |

| 7.10 A<br>7.11 A | dding WDHCP Port<br>cquisition Card Setup      | 13<br>17 |
|------------------|------------------------------------------------|----------|
| 8. Gener         | al PC Configuration                            | 20       |
| 8.1 Sci          | reensaver                                      | 20       |
| 8.2 Pov          | ver Options                                    | 20       |
| 8.3 Dat          | te and time                                    | 23       |
| Appendix         | A: FTP Communications for MS Control           | 24       |
| i)               | Preconfigured Waters Image                     | 25       |
| ii)              | Installing Internet Information Services (IIS) | 25       |
| iií)             | IIS Properties Setup                           | 25       |
| iv)              | Modules                                        | 27       |
| v)               | FTP Service                                    |          |
| ví)              | Adding User Account                            |          |
| vií)             | Configuring TELNET                             | 31       |

### 5. PC Bios Setup

Switch on the IBM PC and press F1 to enter the **BIOS** setup screen. Use the arrows to scroll across to each tab and set the following:

- Power tab set Hard Disk Timeout to Disable
- Advanced tab set Plug and Play Operating System to Yes
- Devices tab Serial Port Setup set Serial Ports A and B to Enable

Select F10 to Save Changes and Exit – select Yes to accept.

### 6. Initial windows startup

On initial boot ensure the Windows 7 Professional 64 bit DVD is in the DVD drive of the PC and select the option to boot from CD when prompted. Ensure the Windows 7 Setup screen appears and the **Custom** installation option is selected, chose to perform a new installation of Windows 7. You will be required to enter the PC Name and description, enter appropriate details e.g. name C20x-SWTx.

If configuring for Empower the **Region**, **Language and Keyboard** settings must be set to English (United States)

Accept the End User License agreement.

### 7. MassLynx V4.1 PC Configuration

### 7.1 Enabling Administrator Account

By default the Administrator account is disabled in Windows 7 so you need to enable the Administrator account. From the **Start** menu right click **Computer** and select **Manage** to open **Computer Management**.

In Local Users and Groups click Users, select Administrator, right click and select Properties. Uncheck Account is disabled option then click OK.

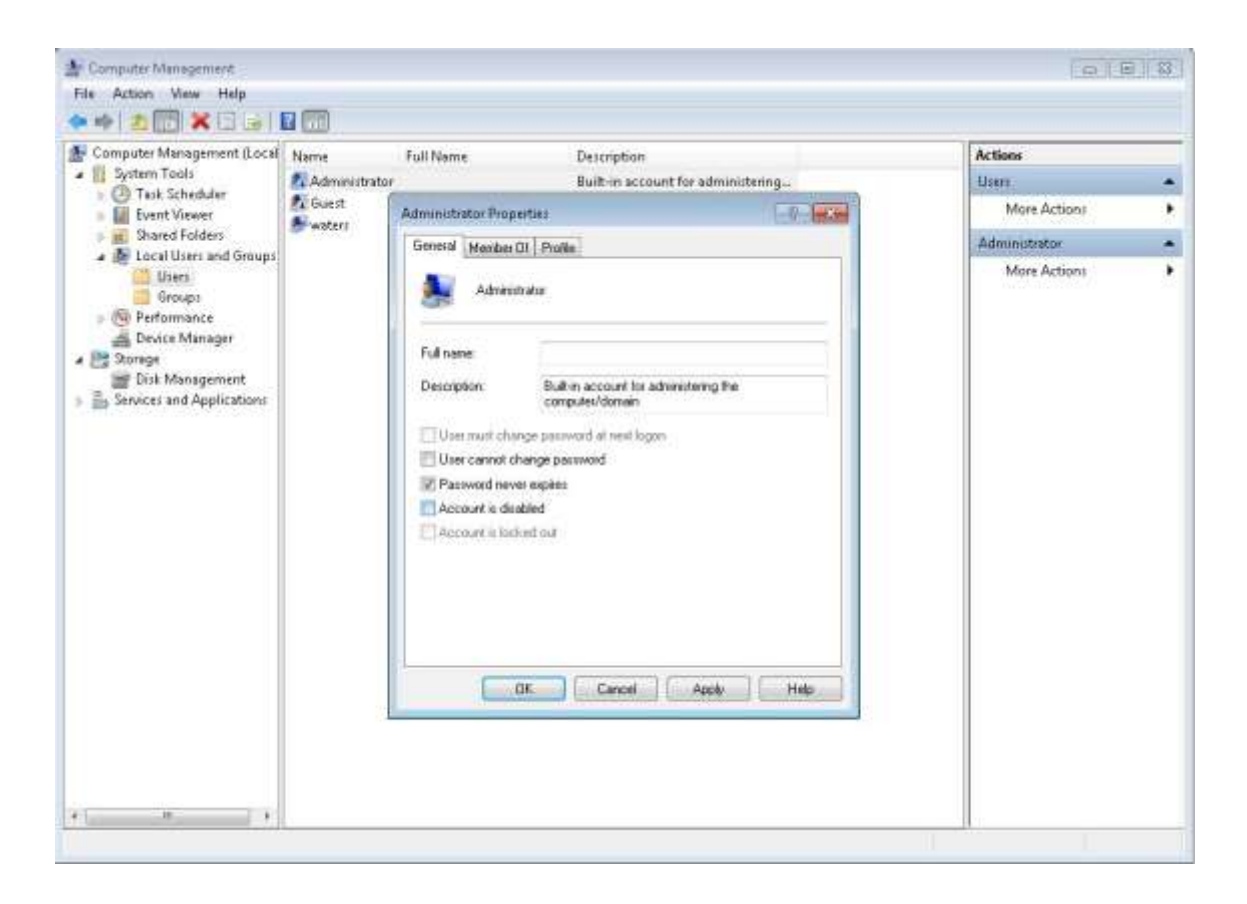

Right click **Administrator** and chose **Set Password...** to set the Administrator account's password. Click **Proceed** to the warning dialog.

| Set Pas | sword for Administrator                                                                                                    |  |  |  |
|---------|----------------------------------------------------------------------------------------------------|--|--|--|
|         | Resetting this password might cause irreversible loss of information for this user account.<br>For security reasons, Windows protects certain information by making it impossible to<br>access if the user's password is reset.      |  |  |  |
|         | This data loss will occur the next time the user logs off.                                                                                                    |  |  |  |
|         | You should use this command only if a user has forgotten his or her password and does<br>not have a password reset disk. If this user has created a password reset disk, then he or<br>she should use that disk to set the password. |  |  |  |
|         | If the user knows the password and wants to change it, he or she should log in, then<br>press CTRL+ALT+DELETE and click Change Password.                                                                                             |  |  |  |
|         | For additional information, click Help.                                                                                                    |  |  |  |
|         | Proceed Cancel Help                                                                                                    |  |  |  |

Enter the new password and click **OK**.

| Set Password for Adm                     | inistrator                                                       | ? 🔀                                      |
|------------------------------------------|------------------------------------------------------------------|------------------------------------------|
| New password:                            | •••••                                                            |                                          |
| Confirm password:                        | •••••                                                            |                                          |
| 1 If you click OK, th                    | e following will occur:                                          |                                          |
| This user account<br>files, stored passw | t will immediately lose access<br>vords, and personal security o | to all of its encrypted<br>certificates. |
| If you click Cancel, the<br>occur.       | password will not be change                                      | ed and no data loss will                 |
|                                          | OK Cancel                                                        |                                          |
|                                          |                                                                  |                                          |

**Note:** Ensure the Administrator's password is noted and provided to the customer.

### 7.2 Activating Windows 7 Professional 64 bit

Login into Windows 7 as Administrator and go to **Control Panel > System and Security > System**. Click on the **Activate Windows Now** link to activate the windows. Click **Activate Windows Online**. If it is required to change the product key, use **Change product key** link.

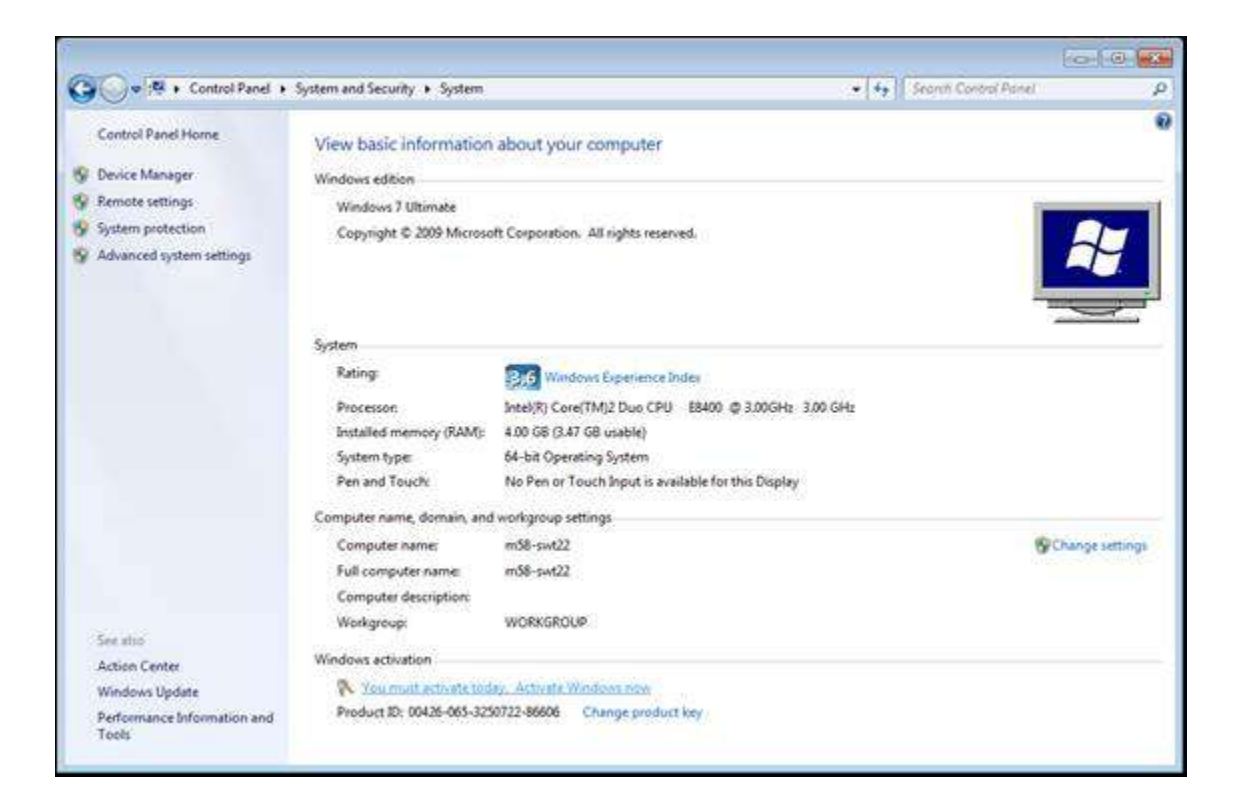

### 7.3 Changing Name of LANs

Go to **Control Panel > Network and Internet > Network and Sharing Center**. Here you can see all the active network connections of the PC. To change the instrument network connection to a meaningful name click **Change adapter settings**.

| Control Panel 3                                                | <ul> <li>Network and Internet</li> <li>Network and Sharing Cent</li> </ul>                                        | ter • + Search Co                                       | ntrol Panel           |
|----------------------------------------------------------------|----------------------------------------------------------------------------------------------------|---------------------------------------------------------|-----------------------|
| Control Panel Home                                             | View your basic network information                                                                               | and set up connections                                  |                       |
| Change adapter settings<br>Change advanced sharing<br>settings | MS8-SWT22 Multiple<br>(This computer)<br>View your active networks                                                | networks Internet                                       | See full map          |
|                                                                | waters.com<br>Work network                                                                                        | Access type: Internet<br>Connections: J Local Area Co   | onnection             |
|                                                                | Unidentified network<br>Public network                                                                            | Access type: No network a<br>Connections: Uccal Area Co | onnection 2           |
|                                                                | Change your networking settings<br>Set up a new connection or network<br>Set up a wireless, broadband, dial-up, a | ad hoc, or VPN connection; or set up a roo              | iter or access point. |
|                                                                | Connect to a network<br>Connect or reconnect to a wireless, wi                                                    | red, dial-up, or VPN network connection.                |                       |
|                                                                | Choose homegroup and sharing optio<br>Access files and printers located on ot                                     | ns<br>her network computers, or change sharing          | g settings.           |
| See also<br>HomeGroup<br>Internet Options                      | Troubleshoot problems<br>Diagnose and repair network problems                                                     | s, or get troubleshooting information.                  |                       |

Select the Instrument Network connection and click  ${\bf Rename\ this\ connection}.$  Change the name to "Instrument LAN".

| <b>)</b><br>           | ▶ Control Panel ➤ Network ar                                    | id Internet 🕨 Network Connec                           | tions ► 🔫 😽 Sε         | arch Network Co | nnections |     |
|------------------------|-----------------------------------------------------------------|--------------------------------------------------------|------------------------|-----------------|-----------|-----|
| Organize 🔻             | Disable this network device                                     | Diagnose this connection                               | Rename this connection | »               | -         | 1 ( |
| Insti<br>Unic<br>Intel | rument LAN<br>Jentified network<br>(R) Gigabit CT Desktop Adapt | Local Area Connect<br>waters.com<br>Intel(R) 82567LM-3 | ion<br>Gigabit Netwo   |                 |           |     |

### 7.4 Joining the PC to a Domain

Login into Windows 7 as Administrator and go to **Control Panel > System and Security > System**. Click on **Change settings** link to launch the **System Properties** dialog.

| Control Panel +                                                                              | System and Security + System + 4   5 au                                                                                               | ch Centrol Panel      |
|----------------------------------------------------------------------------------------------|----------------------------------------------------------------------------------------------------|-----------------------|
| Control Panel Home Device Manager Remote settings System portection Advanced system settings | View basic information about your computer Windows edition                                                                            |                       |
|                                                                                              | Com<br>C<br>C<br>Verbarge to donain or<br>C<br>C<br>C<br>C<br>C<br>C<br>C<br>C<br>C<br>C<br>C<br>C<br>C<br>C<br>C<br>C<br>C<br>C<br>C | SChange settings      |
| Tee also<br>Action Center<br>Windows Update<br>Performance Information and<br>Tools          | Wind<br>V<br>p<br>DK Cancel Apply                                                                                                    | genuine"<br>Microsoft |

Click Change and enter the required Computer name and Domain, click OK.

| Computer Name/Domain Changes                                                                                                    |  |  |  |  |
|----------------------------------------------------------------------------------------------------|--|--|--|--|
| You can change the name and the membership of this<br>computer. Changes might affect access to network resources.<br><u>More information</u> |  |  |  |  |
| Computer name:                                                                                                    |  |  |  |  |
| m58-swt22                                                                                                    |  |  |  |  |
| Full computer name:<br>m58-swt22<br>More                                                                                                    |  |  |  |  |
| Omain:                                                                                                    |  |  |  |  |
| Softwaretest.MSTechnologies.Loca                                                                                                    |  |  |  |  |
| © Workgroup:<br>WORKGROUP                                                                                                    |  |  |  |  |
| OK Cancel                                                                                                    |  |  |  |  |

Page 7 of 31

When prompted, enter the Administrator credentials of the Domain. Restart the PC to apply the changes.

| Windows Security                                                                                                 |
|----------------------------------------------------------------------------------------------------|
| Computer Name/Domain Changes<br>Enter the name and password of an account with permission to join the<br>domain. |
| Administrator<br>••••••• <br>Domain: Softwaretest.MSTechnolo                                                     |
| OK Cancel                                                                                                    |

### 7.5 Changing User Account Control (UAC) Setttings

Go to **Control Panel > System and Security > Action Center** and click on **Change User Account Control Settings** to change the notification level of the account

| 🕒 🕞 🖛 🕨 Control Panel 🔸 🕈                                                               | System and Security + Action Center + 6-                                                                                              | νel μ |
|-----------------------------------------------------------------------------------------|----------------------------------------------------------------------------------------------------|-------|
| Control Panel Home<br>Change Action Center settings                                     | Review recent messages and resolve problems<br>Action Center has detected one or more issues for you to review.                       | 0     |
| <ul> <li>Change User Account Control.<br/>actings<br/>View archived messages</li> </ul> | Security                                                                                                    |       |
| View performance information                                                            | Virus protection (Important)<br>Windows did not find antivirus software on this computer.<br>Turn off messages-about virus protection |       |
|                                                                                         | Windows Defender needs to scan your computer Scanning on a regular basis helps improve the security of your computer. Scan now        |       |
|                                                                                         | Maintenance                                                                                                    |       |
|                                                                                         | Set up backup<br>Your files are not bring backed up.<br>Turn off messages about Windows Backup                                        |       |
|                                                                                         | If you don't see your problem listed, try one of these                                                                                |       |
| See also<br>Backup and Bactore                                                          | Find and fix problems Recovery<br>Restore your computer to an earlier<br>time                                                         |       |
| Windows Update<br>Windows Program<br>Compatibility Troubleshooter                       |                                                                                                    |       |

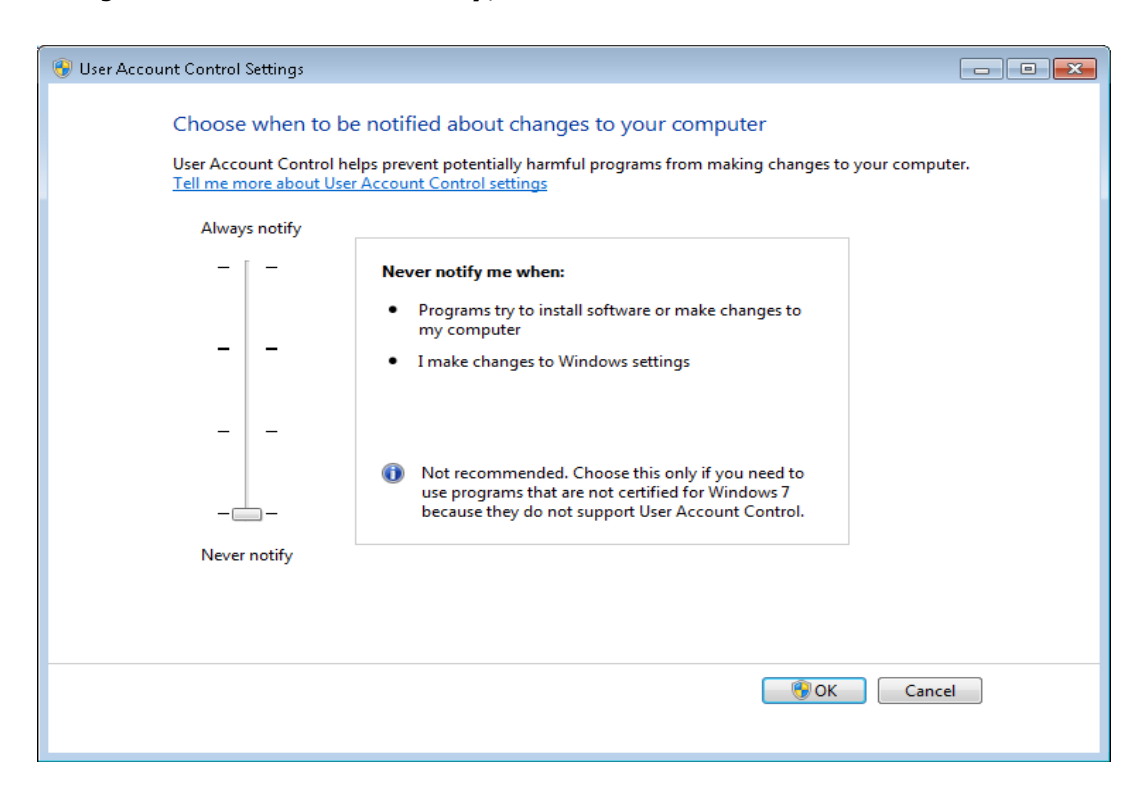

Change the level to Never notify, click OK and restart the PC.

### 7.6 Disabling Automatic Updates

Login into Windows 7 as Administrator and go to **Control Panel > System and Security > Windows Update > Change settings**. Select **Never check for updates** (**not recommended**) to disable automatic updates. Click **OK** to close the Control panel.

| 🌀 💭 📲 + Control Panel + System and Security + Windows Update + Change settings 🔹 4 Securit Control Pan                                                                                                    | el P |
|----------------------------------------------------------------------------------------------------|------|
| Choose how Windows can install updates<br>When your computer is online. Windows can automatically check for important updates and install them<br>using these settings. When new updates are available, you can also install them before shutting down the<br>computer.<br>Wow does automatic updating help me?<br>Never check for updates (not recommended)<br>Never check for updates (not recommended)<br>Never check for updates (not |      |
| OK Cancel                                                                                                    |      |

Page 9 of 31

### 7.7 Disabling Windows Firewall

Go to **Control Panel > System and Security > Windows Firewall.** Click on the **Turn Windows Firewall on or off** link

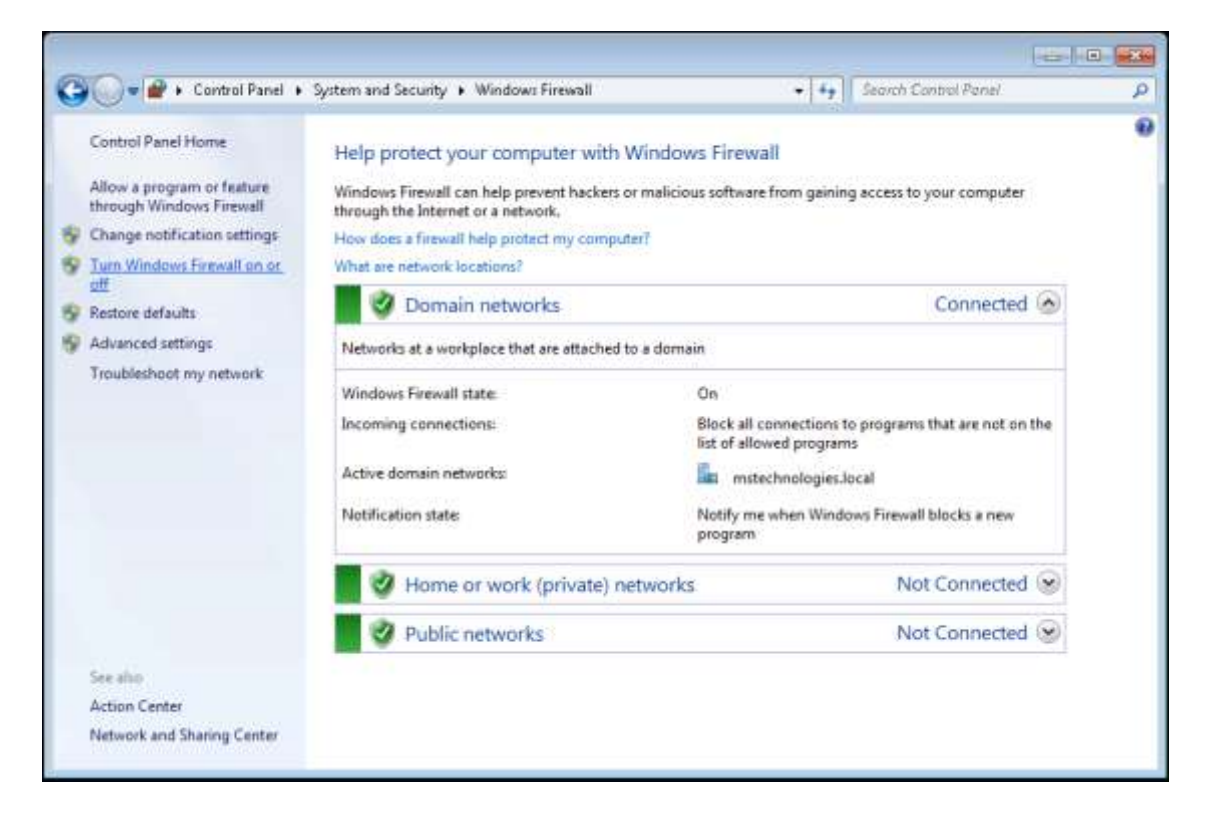

Select the **Turn off Windows Firewall (not recommended)** option of each type of network and click **OK** to close the Control Panel

| 🕉 💭 🕶 🔗 « System and Sec | urity + Windows Firewall + Customize Settings                                                                                                    | + ++                          | Search Control Panel |  |
|--------------------------|----------------------------------------------------------------------------------------------------|-------------------------------|----------------------|--|
| Custo                    | nize settings for each type of network<br>modify the frewall settings for each type of network location                                                                  | that you use.                 |                      |  |
| What an                  | e network locations?                                                                                                    | one you use                   |                      |  |
| Domain                   | network location settings<br>Turn on Windows Firewall<br>Diock all incoming connections, including those in the<br>ID Notify me when Windows Firewall blocks a new progr | e list of allowed progr       | erns.                |  |
| 0                        | Turn off Windows Firewall (not recommended)                                                                                                    |                               |                      |  |
| Home o                   | r work (private) network location settings                                                                                                    |                               |                      |  |
| 3                        | C Turn on Windows Firewall                                                                                                    |                               |                      |  |
|                          | Block all incoming connections, including those in the<br>Notify me when Windows Firewall blocks a new progr                                                             | e list of allowed progr<br>am | 2013.                |  |
| 8                        | Turn off Windows Firewall (not recommended)                                                                                                    |                               |                      |  |
| Public n                 | etwork location settings                                                                                                    |                               |                      |  |
| 3                        | Turn on Windows Firewall                                                                                                    |                               |                      |  |
|                          | Block all incoming connections, including those in th<br>Notify me when Windows Firewall blocks a new progr                                                              | e list of allowed progr<br>am | ama                  |  |
| 8                        | Turn off Windows Firewall (not recommended)                                                                                                    |                               |                      |  |
|                          |                                                                                                    | OK.                           | Cancel               |  |

Page 10 of 31

### 7.8 Windows Defender – Disable Service

Windows Defender is a free program that helps protect your computer against pop-ups and security threats caused by spyware, how it may result in slow performance and interferes with MassLynx installs like **Connections INSIGHT**® (Remote Secure, webbased system monitoring Instant alert notification program).

For this reason Waters recommends that Windows Defender program is disabled. Right click **Computer** and select **Manage** to open **Computer Management**. Select **Services.** Find the **Windows Defender** Service and select **Stop** button to stop the Service and then from **Startup** type dropdown option select **Disable** and Press **Apply** then **OK** to close the dialog box. Now select **File** >**Exit** to close the Computer Management Window.

| 🛃 Computer Management (Local                                                                                                    | The Service                                                                                        | 1                                                                                                    |                                                                                                    | Actions                                          |
|----------------------------------------------------------------------------------------------------|----------------------------------------------------------------------------------------------------|----------------------------------------------------------------------------------------------------|----------------------------------------------------------------------------------------------------|--------------------------------------------------|
| System Table     Control Table     Control Table     Control Table     Control Table     Control Table     Control Table     Control Table     Control Table     Control     Control     Control     Control     Control | Windows Defender<br>Desception<br>Protestion against apports and<br>potervite by unwarded software | Windows Defaults Properties Occur Computed         22           Service Lagon, Records: Dependencies         Service name: Weldebrild           Service name: Weldebrild         Display name: Weldebrild           Display name: Weldebrild         Service name: Weldebrild           Descripter: Protection against sprease and potentially unwarked - software         Path to secondable           Path to secondable         Protection against sprease and potentially unwarked - software           Path to secondable         Image: Path to secondable           Service status: Supped         Image: Path to status parameters flat again often you stat the service tense           Service status: Supped         Person           You can specify the status parameters flat again often you stat the service tense         Person           Windows Connect Name - Cooling Regime: WCNC2NC hoads the software         Windows Context Name - Cooling Regime: WCNC2NC hoads the software           Windows Context Name - Cooling Regime: WorkC2NC hoads the software         Sartied           Windows Context Name - Cooling Regime: WCNC2NC hoads the software         Sartied           Windows Context Software         Hort sec unstructers - Sartied           Windows Event Calactor         This sectors many set - Sartied           Windows Event Calactor         This sectors many set - Sartied | Bartup Type     Log On As     Advantatic     Local Syste.     Automatic     Local Syste.     Automatic     Local Syste.     Automatic     Local Syste.     Automatic     Local Syste.     Manual     Network 5.     Automatic     Local Syste.     Manual     Local Service     Manual     Local Service | Sinder     More Ac.,     More Ac.,     More Ac., |

# **7.9 Configuration to allow Acquity executables to operate through the Firewall**

Waters does not currently recommend turning on the Firewall, this setup procedure is only detailed as a precaution in case the Firewall is re-enabled.

Create two dummy executable files on the desktop with the following name **WDHCPServerSvc.exe** and **ACQUITYServer.exe**. Go to **Computer > Desktop** and create two text files and rename to **WDHCPServerSvc.exe** and **ACQUITYServer.exe** 

Make sure that files are displayed with proper extension. Otherwise go to **Organize** > **Folder and search options** and in the **View** tab uncheck **Hide extensions for known file types**.

|                                 | Folder Options                                                                                                    |
|---------------------------------|----------------------------------------------------------------------------------------------------|
| 🚱 🗢 💻 Desktop 🔸                 | General View Search                                                                                                    |
| Organize  Include in library    | Folder views<br>You can apply the view (such as Details or Icons) that<br>you are using for this folder to all folders of this type. |
| Cut<br>Copy                     | Apply to Folders Reset Folders                                                                                                    |
| Paste                           | Advanced settings:                                                                                                    |
| <b>Undo</b><br>Redo             | <ul> <li>Files and Folders</li> <li>Always show icons, never thumbnails</li> <li>Always show menus</li> </ul>                        |
| Select all                      | ✓ Display file icon on thumbnails     ■       ✓ Display file size information in folder tips                                         |
| Layout                          | <ul> <li>Display the full path in the title bar (Classic theme only)</li> <li>Hidden files and folders</li> </ul>                    |
| Folder and search options       | <ul> <li>Don't show hidden files, folders, or drives</li> <li>Show hidden files, folders, and drives</li> </ul>                      |
| 🗙 Delete                        | Hide empty drives in the Computer folder Hide extensions for known file types                                                        |
| Rename                          | Hide protected operating system files (Recommended)                                                                                  |
| Remove properties<br>Properties | Restore Defaults                                                                                                    |
| Close                           | OK Cancel Apply                                                                                                    |

Now, Open Windows Firewall from Control panel. Click on the **Allow a program or feature through Windows Firewall** link. Press **Allow another program** which will open the **Add a Program** dialog. Browse and open the **ACQUITYServer.exe** file from desktop. Click **Add** 

| Add a Program                                                                                | ettings.                     |
|----------------------------------------------------------------------------------------------|------------------------------|
| Select the program you want to add, or click Browse to find or<br>listed, and then click OK. | e that is not                |
| Programs:                                                                                    | Home/Work (Private) Public   |
|                                                                                              |                              |
| 📙 Create a System Repair Disc                                                                |                              |
| 🖉 🌈 Internet Explorer                                                                        |                              |
| Internet Explorer (64-bit)                                                                   |                              |
| Symantec Endpoint Protection                                                                 |                              |
| Windows DVD Maker                                                                            |                              |
| 📰 Windows Fax and Scan                                                                       |                              |
| 😨 Windows Media Center                                                                       |                              |
| Windows Remote Assistance                                                                    |                              |
| The Area XPS Viewer                                                                          |                              |
|                                                                                              |                              |
| Path: Impistrator/Deskton/ACOUITVServersvc.exel                                              | Browers D                    |
|                                                                                              |                              |
| What are the risks of unblocking a program?                                                  |                              |
| You can choose which network location types to add this progra                               | am to,                       |
|                                                                                              |                              |
| Network location types Add                                                                   | Cancel Allow another program |

Check the **Domain** and **Public** option boxes.

| add, change, or remove allowed programs and ports, cl  | ick Change | settings.           |             |
|--------------------------------------------------------|------------|---------------------|-------------|
| hat are the risks of allowing a program to communicate | ti.        | Cha                 | nge setting |
| Allowed programs and features:                         |            |                     |             |
| Name                                                   | Domain     | Home/Work (Private) | Public      |
| SMC Service                                            |            |                     |             |
| SNAC64 Service                                         |            |                     |             |
| SNMP Trap                                              |            |                     |             |
| Symantec Email                                         |            |                     |             |
| WDHCP port                                             |            |                     |             |
| WDHCPServer                                            | 2          | 2                   |             |
| Web Management Service (HTTP)                          |            | 0                   |             |
| Windows Collaboration Computer Name Registrati         |            |                     |             |
| Windows Firewall Remote Management                     |            |                     |             |
| Windows Management Instrumentation (WMI)               |            |                     |             |
| Windows Media Player                                   |            |                     |             |
| Windows Media Player Network Sharing Service           |            |                     |             |
|                                                        |            | Details             | Remove      |
|                                                        |            | Allow souths        |             |

Repeat these steps for adding another program: **WDHCPServerSvc.exe** 

### 7.10 Adding WDHCP Port

Go to **Control Panel > System and Security > Windows Firewall** and click on the **Advanced settings** link to open the windows firewall with advanced security.

| 🖉 🖉 🔹 Control Panel 🔸                                  | System and Security + Windows Firewall                                               | • • • Sourch Control Panel                                                        |
|--------------------------------------------------------|--------------------------------------------------------------------------------------|-----------------------------------------------------------------------------------|
| Control Panel Horse                                    | Help protect your computer with Wi                                                   | ndows Firewall                                                                    |
| Allow a program or feature<br>through Windows Firewall | Windows Firewall can help prevent hackers or w<br>through the Internet or a network. | alicious software from gaining access to your computer                            |
| Change notification settings                           | How does a firewall help protect my computer?                                        |                                                                                   |
| Turn Windows Firewall on or off                        | What are network locations?                                                          |                                                                                   |
| Restore defaults                                       | Update your Firewall settings                                                        |                                                                                   |
| Advanced settings     Troubleshoot my network          | Windows Firewall is not using the recommendation of the protect your computer.       | nended 🛛 😚 Use recommended settings                                               |
|                                                        | What are the recommended settings?                                                   |                                                                                   |
|                                                        | Domain networks                                                                      | Not Connected 😒                                                                   |
|                                                        | 📕 🥸 Home or work (private) netv                                                      | vorks Connected 🕤                                                                 |
|                                                        | Networks at home or work where you know an                                           | d trust the people and devices on the network                                     |
|                                                        | Windows Firewall state:                                                              | OH                                                                                |
|                                                        | Incoming connections                                                                 | Block all connections to programs that are not on the<br>list of allowed programs |
|                                                        | Active home or work (private) networks:                                              | ն waters.com                                                                      |
|                                                        | Notification state:                                                                  | Notify me when Windows Firewall blocks a new program                              |
| Sex she                                                | Public networks                                                                      | Not Connected @                                                                   |

| ********                                                                  |                                                                                                    |                                                                                                    |                                                                                                    |                                                                                      |     |                                                                                                    |
|---------------------------------------------------------------------------|----------------------------------------------------------------------------------------------------|----------------------------------------------------------------------------------------------------|----------------------------------------------------------------------------------------------------|--------------------------------------------------------------------------------------|-----|----------------------------------------------------------------------------------------------------|
| Windows Firewall with Advanced Security                                   | Interant Rules                                                                                                    |                                                                                                    |                                                                                                    | -                                                                                    | -   | Actions                                                                                                    |
| Control Rules<br>Cutbound Rules<br>Connection Security Rules<br>Mantaring | Name<br>BranchCache Content Retrieval (HTTP-In)<br>BranchCache Hostad Cache Server (HTT,<br>BranchCache Perr Discovery (WSD-In)<br>Cannectto a Network Projector (TCP-In)<br>Cannectto a Network Projector (WSD Ev.<br>Cannectto a Network Projector (WSD Ev.<br>Cannectto a Network Projector (WSD Ev.<br>Cannectto a Network Projector (WSD Ev.<br>Cannectto a Network Projector (WSD Ev.<br>Cannectto a Network Projector (WSD Ev.<br>Cannectto a Network Projector (WSD Ev.<br>Cannectto a Network Projector (WSD Ev.<br>Cannectto a Network Projector (WSD Ev.<br>Cannectto a Network Projector (WSD Ev.<br>Cannectto a Network Projector (WSD Fr.)<br>Cannectto a Network on University<br>Care Networking - Dynamic Host Carlig.<br>Care Networking - Dynamic Host Carlig.<br>Care Networking - Dynamic Host Carlig.<br>Care Networking - Multicast Listener Rep.<br>Care Networking - Multicast Listener Rep.<br>Care Networking - Multicast Listener Rep.<br>Care Networking - Statet In Big UCMP.<br>Care Networking - Statet Advisioarement.<br>Care Networking - Statet Advisioarement.<br>Care Networking - Statet Advisioarement.<br>Care Networking - Statet Advisioarement.<br>Care Networking - Statet Advisioarement.<br>Care Networking - Statet Advisioarement.<br>Care Networking - Statet Advisioarement.<br>Care Networking - Statet Advisioarement.<br>Care Networking - Time Exceeded QCMP<br>Distiliated Travestion Coordinator (PPC)<br>Distiliated Travestion Coordinator (PC)<br>Distiliated Travestion Coordinator (PC) | Oraup BranchCache - Content Reb BranchCache - Hontel Cach BranchCache - Hontel Cach BranchCache - Hontel Cach BranchCache - Peer Discove Connectto a Network Proje Connectto a Network Proje Connectto a Network Proje Connectto a Network Proje Connectto a Network Proje Connectto a Network Proje Connectto a Network Proje Connectto a Network Proje Connectto a Network Proje Connectto a Network Proje Connectto a Network Proje Connectto a Network Proje Core Networking Core Networking Core Netwo | Profile<br>All<br>All<br>Private<br>Dormain<br>Dormain<br>Dormain<br>All<br>All<br>All<br>All<br>All<br>All<br>All<br>All<br>All<br>Al | Enable<br>No<br>No<br>No<br>No<br>No<br>No<br>No<br>No<br>No<br>No<br>No<br>No<br>No |     | Internet Note:         ■         New Rule         ▼         Filter by State         ▼         Filter by State         ▼         Filter by State         ▼         Filter by State         ▼         Filter by State         ▼         Filter by State         ▼         Filter by State         ■         Properties         ■         Help |
| ii ii                                                                     | < IN                                                                                                    | Proposition restatement con-                                                                                                    | FOMIDIA                                                                                                    | 140                                                                                  | ÷ 1 |                                                                                                    |

Select **Inbound Rules** and click **Action > New Rule** to open a new inbound rule wizard. Here select Rule Type as **Port** and click **Next**. In Protocol and Ports, select **UDP** option, **Specific local ports** and enter **67** and click **Next** 

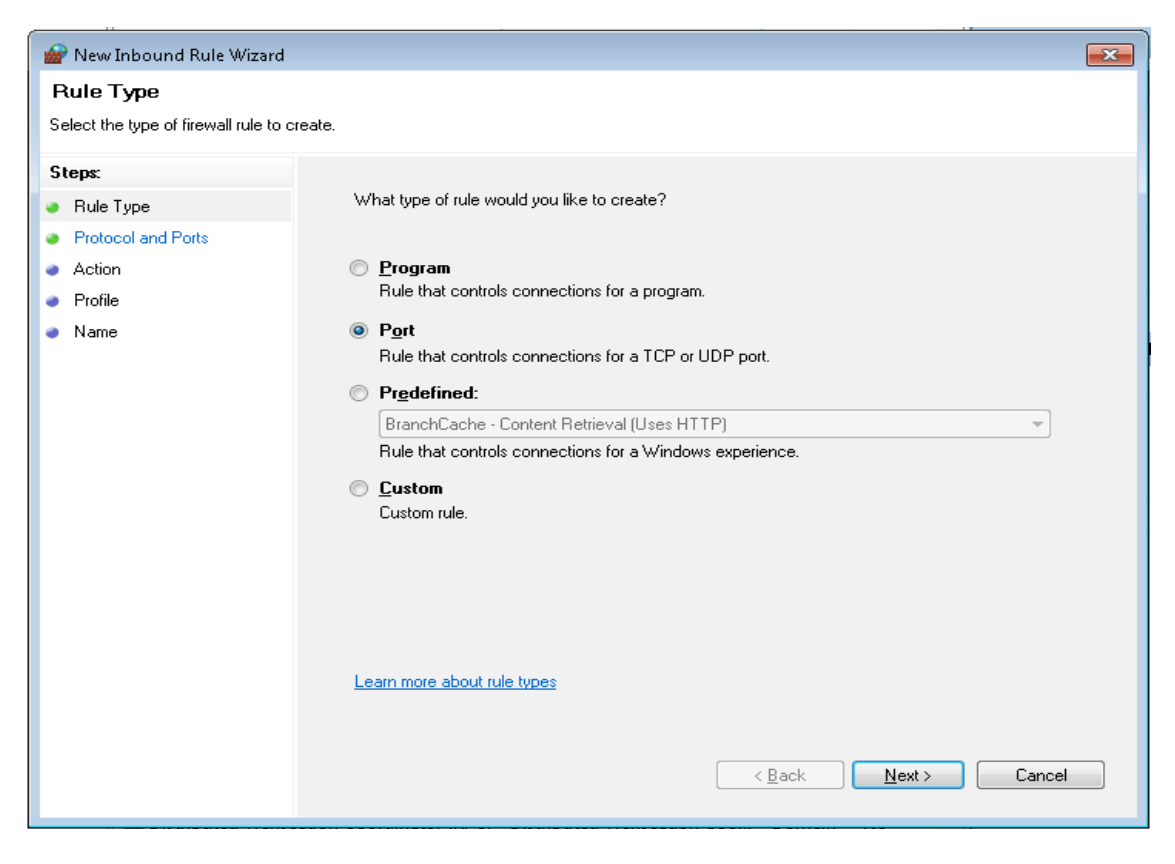

Page 14 of 31

| 🗁 New Inbound Rule Wizard          |                                                                  |
|------------------------------------|------------------------------------------------------------------|
| Protocol and Ports                 |                                                                  |
| Specify the protocols and ports to | which this rule applies.                                         |
| Steps:                             |                                                                  |
| Bule Type                          | Does this rule apply to TCP or UDP?                              |
| Protocol and Ports                 | © TCP                                                            |
| <ul> <li>Action</li> </ul>         | O UDP                                                            |
| <ul> <li>Profile</li> </ul>        |                                                                  |
| <ul> <li>Name</li> </ul>           | Does this rule apply to all local ports or specific local ports? |
|                                    | All local ports                                                  |
|                                    | Specific local ports:     67                                     |
|                                    | Example: 80, 443, 5000-5010                                      |
|                                    |                                                                  |
|                                    |                                                                  |
|                                    |                                                                  |
|                                    |                                                                  |
|                                    |                                                                  |
|                                    |                                                                  |
|                                    | Learn more about protocol and ports                              |
|                                    |                                                                  |
|                                    |                                                                  |
|                                    |                                                                  |
|                                    |                                                                  |

In Action page, select Allow the connection option and click Next. Check all the options which includes Domain, Private and Public in Profile page and click Next.

| 🔗 New Inbound Rule Wizard        | i 💌                                                                               |
|----------------------------------|-----------------------------------------------------------------------------------|
| Action                           |                                                                                   |
| Specify the action to be taken v | when a connection matches the conditions specified in the rule.                   |
| Steps:                           |                                                                                   |
| Rule Type                        | What action should be taken when a connection matches the specified conditions?   |
| Protocol and Ports               | Allow the connection                                                              |
| Action                           | This includes connections that are protected with IPsec as well as those are not. |
| Profile                          | Allow the connection if it is secure                                              |
| Name                             | <ul> <li>Learn more about actions</li> </ul>                                      |
|                                  | < <u>B</u> ack <u>N</u> ext > Cancel                                              |

| 👉 New Inbound Rule Wizard                                                                                                    | ×                                                                                                    |
|----------------------------------------------------------------------------------------------------|----------------------------------------------------------------------------------------------------|
| Profile                                                                                                    |                                                                                                    |
| Specify the profiles for which this i                                                                                                    | ule applies.                                                                                         |
| Steps:                                                                                                    |                                                                                                    |
| Rule Type                                                                                                    | When does this rule apply?                                                                           |
| Protocol and Ports                                                                                                    |                                                                                                    |
| Action                                                                                                    | Domain                                                                                               |
| Profile                                                                                                    | Applies when a computer is connected to its corporate domain.                                        |
| Name                                                                                                    | ✓ Private                                                                                            |
|                                                                                                    | Applies when a computer is connected to a private network location.                                  |
|                                                                                                    | ✓ Public                                                                                             |
|                                                                                                    | Applies when a computer is connected to a public network location.                                   |
|                                                                                                    |                                                                                                    |
|                                                                                                    |                                                                                                    |
|                                                                                                    |                                                                                                    |
|                                                                                                    |                                                                                                    |
|                                                                                                    |                                                                                                    |
|                                                                                                    |                                                                                                    |
|                                                                                                    |                                                                                                    |
|                                                                                                    | Learn more about profiles                                                                            |
|                                                                                                    |                                                                                                    |
|                                                                                                    |                                                                                                    |
|                                                                                                    | < <u>B</u> ack <u>N</u> ext > Cancel                                                                 |
|                                                                                                    |                                                                                                    |
|                                                                                                    |                                                                                                    |
| 🔐 New Inbound Rule Wizard                                                                                                    |                                                                                                    |
| With New Inbound Rule Wizard                                                                                                    | ×                                                                                                    |
| Wew Inbound Rule Wizard<br>Name<br>Specify the name and description                                                                                                    | of this rule.                                                                                        |
| New Inbound Rule Wizard Name Specify the name and description Chase                                                                                                    | of this rule.                                                                                        |
| Wew Inbound Rule Wizard<br>Name<br>Specify the name and description<br>Steps:                                                                                                    | of this rule.                                                                                        |
| <ul> <li>New Inbound Rule Wizard</li> <li>Name</li> <li>Specify the name and description</li> <li>Steps:</li> <li>Rule Type</li> </ul>                                                                            | of this rule.                                                                                        |
| New Inbound Rule Wizard Name Specify the name and description Steps: Rule Type Protocol and Ports                                                                                                    | of this rule.                                                                                        |
| New Inbound Rule Wizard Name Specify the name and description Steps: Rule Type Protocol and Ports Action                                                                                                    | of this rule.                                                                                        |
| New Inbound Rule Wizard Name Specify the name and description Steps: Rule Type Protocol and Ports Action Profile                                                                                                  | of this rule.           Name:           WDHCP port                                                   |
| Wew Inbound Rule Wizard<br>Name<br>Specify the name and description<br>Steps:<br>Protocol and Ports<br>Action<br>Profile<br>Name                                                                                  | of this rule.          Name:         WDHCP port         Description (rational):                      |
| <ul> <li>New Inbound Rule Wizard</li> <li>Name</li> <li>Specify the name and description</li> <li>Steps:</li> <li>Rule Type</li> <li>Protocol and Ports</li> <li>Action</li> <li>Profile</li> <li>Name</li> </ul> | of this rule.          Name:         WDHCP port         Description (optional):         iwDHCP Port  |
| <ul> <li>New Inbound Rule Wizard</li> <li>Name</li> <li>Specify the name and description</li> <li>Steps:</li> <li>Rule Type</li> <li>Protocol and Ports</li> <li>Action</li> <li>Profile</li> <li>Name</li> </ul> | of this rule.          Name:         WDHCP port         Description (optional):         iwDHCP Port  |
| New Inbound Rule Wizard Name Specify the name and description Steps: Rule Type Protocol and Ports Action Profile Name                                                                                             | of this rule.          Name:         WDHCP port         Description (optional):         iwDHCP Port  |
| New Inbound Rule Wizard Name Specify the name and description Steps: Rule Type Protocol and Ports Action Profile Name                                                                                             | of this rule.          Name:         WDHCP port         Description (optional):         iwDHCP Port  |
| <ul> <li>New Inbound Rule Wizard</li> <li>Name</li> <li>Specify the name and description</li> <li>Steps:</li> <li>Rule Type</li> <li>Protocol and Ports</li> <li>Action</li> <li>Profile</li> <li>Name</li> </ul> | of this rule.          Name:         WDHCP port         Description (optional):         WDHCP Port   |
| New Inbound Rule Wizard<br>Name<br>Specify the name and description<br>Steps:<br>Rule Type<br>Protocol and Ports<br>Action<br>Profile<br>Name                                                                     | of this rule.          Name:         WDHCP port         Description (optional):         iwDHCP Port  |
| <ul> <li>New Inbound Rule Wizard</li> <li>Name</li> <li>Specify the name and description</li> <li>Steps:</li> <li>Rule Type</li> <li>Protocol and Ports</li> <li>Action</li> <li>Profile</li> <li>Name</li> </ul> | of this rule.          Name:       WDHCP port         Description (optional):       [w/DHCP Port     |
| <ul> <li>New Inbound Rule Wizard</li> <li>Name</li> <li>Specify the name and description</li> <li>Steps:</li> <li>Rule Type</li> <li>Protocol and Ports</li> <li>Action</li> <li>Profile</li> <li>Name</li> </ul> | of this rule.          Name:         WDHCP port         Description (optional):         iwDHCP Port  |
| New Inbound Rule Wizard<br>Name<br>Specify the name and description<br>Steps:<br>Protocol and Ports<br>Action<br>Profile<br>Name                                                                                  | of this rule.          Name:         WDHCP port         Description (optional):         iwDHCP Port  |
| New Inbound Rule Wizard<br>Name<br>Specify the name and description<br>Steps:<br>Rule Type<br>Protocol and Ports<br>Action<br>Profile<br>Name                                                                     | of this rule.          Name:         WDHCP port         Description (optional):         iw/DHCP Port |
| New Inbound Rule Wizard<br>Name<br>Specify the name and description<br>Steps:<br>Protocol and Ports<br>Action<br>Profile<br>Name                                                                                  | of this rule.          Name:         WDHCP port         Description (optional):         iwDHCP Port  |
| New Inbound Rule Wizard<br>Name<br>Specify the name and description<br>Steps:<br>Rule Type<br>Protocol and Ports<br>Action<br>Profile<br>Name                                                                     | of this rule.          Name:         WDHCP port         Description (optional):         M/DHCP Port  |
| New Inbound Rule Wizard<br>Name<br>Specify the name and description<br>Steps:<br>Rule Type<br>Protocol and Ports<br>Action<br>Profile<br>Name                                                                     | of this rule.          Name:         WDHCP port         Description (optional):         iwDHCP Port  |
| New Inbound Rule Wizard<br>Name<br>Specify the name and description<br>Steps:<br>Rule Type<br>Protocol and Ports<br>Action<br>Profile<br>Name                                                                     | of this rule.          Name:         WDHCP port         Description (optional):         iwDHCP Port  |

### Finally, provide the Name and Description of the new inbound rule and click Finish

### 7.11 Acquisition Card Setup

Go to Control Panel > Network and Internet > Network and Sharing Center and click on Instrument LAN link and Properties. Select Internet Protocol Version 4 (TCP/IPv4). Click on the Properties button.

[Note: Another way to launch properties is, click on the **Change adapter settings** link and select **Instrument LAN > Properties**]

| 🕖 🖉 🕴 🖡 Control Panel 🕴                                        | <ul> <li>Network and Internet</li> <li>Network and Sharing Cer</li> </ul>                                                                                                    | nter • 49 Sourch C                                                                                                    | iontroi Panel                                       |
|----------------------------------------------------------------|----------------------------------------------------------------------------------------------------|----------------------------------------------------------------------------------------------------|-----------------------------------------------------|
| Control Panel Home                                             | View your basic network information                                                                                                    | n and set up connections                                                                                                    |                                                     |
| Change adapter settings<br>Change advanced sharing<br>settings | MS8-SWT22<br>(This computer)<br>View your active networks<br>waters.com<br>Work network                                                                                                    | e networks internet<br>Access type Internet<br>Connections: I Local Area (<br>Access type No network<br>Connections: I Intrument                                                    | See full map<br>connect or disconnect<br>Connection |
| ine alter<br>tameGroup<br>nternet Options                      | Change your networking settings  Set up a new connection or network Set up a wireless, broadband, dial-up,  Connect to a network Connect to a network Connect to reconnect to a wireless, w  Choose homegroup and sharing opto Access files and printers located on o  Troubleshoot problems Diagnose and repair network problem | ad hoc, or VPN connection; or set up a m<br>irred, dial-up, or VPN network connection<br>ons<br>ther network computers, or change sharin<br>1s, or get troubleshooting information. | suter or access point.                              |

| 🃮 Instrument LAN Properties 📃 💌                                                                                                    |  |  |  |  |
|----------------------------------------------------------------------------------------------------|--|--|--|--|
| Networking Sharing                                                                                                    |  |  |  |  |
| Connect using:                                                                                                    |  |  |  |  |
| Intel(R) Gigabit CT Desktop Adapter                                                                                                    |  |  |  |  |
| <u>Configure</u><br>This c <u>o</u> nnection uses the following items:                                                                                                    |  |  |  |  |
| Image: Client for Microsoft Networks         Image: Client for Microsoft Networks         Image: Client for Microsof |  |  |  |  |
| I <u>n</u> stall <u>U</u> ninstall <u>Properties</u>                                                                                                    |  |  |  |  |
| Description<br>Transmission Control Protocol/Internet Protocol. The default<br>wide area network protocol that provides communication<br>across diverse interconnected networks.                                                                                                    |  |  |  |  |
| OK Cancel                                                                                                    |  |  |  |  |

Page 17 of 31

Select **Use the following IP address:** option and enter the IP address as **192.168.0.1** Click the **Advanced** button and press **Add** as well, input the IP Address **64.1.1.1** and Subnet Mask as **255.0.0.0** 

| Internet Protocol Version 4 (TCP/IPv4) Properties                                                                                                    |                                           |  |  |  |  |
|----------------------------------------------------------------------------------------------------|-------------------------------------------|--|--|--|--|
| General                                                                                                    |                                           |  |  |  |  |
| You can get IP settings assigned automatically if your network supports this capability. Otherwise, you need to ask your network administrator for the appropriate IP settings. |                                           |  |  |  |  |
| 🔘 Obtain an IP address automatica                                                                                                    | lly                                       |  |  |  |  |
| • Use the following IP address:                                                                                                    |                                           |  |  |  |  |
| IP address:                                                                                                    | 192.168.0.1                               |  |  |  |  |
| Subnet mask:                                                                                                    | 255 . 255 . 255 . 0                       |  |  |  |  |
| Default gateway:                                                                                                    |                                           |  |  |  |  |
| Obtain DNS server address auto                                                                                                    | Obtain DNS server address automatically   |  |  |  |  |
| • Use the following DNS server ad                                                                                                    | • Use the following DNS server addresses: |  |  |  |  |
| Preferred DNS server:                                                                                                    |                                           |  |  |  |  |
| Alternate DN5 server:                                                                                                    |                                           |  |  |  |  |
| Validate settings upon exit                                                                                                    | Advanced                                  |  |  |  |  |
| L                                                                                                    | OK Cancel                                 |  |  |  |  |
|                                                                                                    |                                           |  |  |  |  |

| Advanced TCP/IP Settings                                         | ? 💌         |
|------------------------------------------------------------------|-------------|
| IP Settings DNS WINS                                             |             |
| IP addresses                                                     |             |
| IP address Subnet n                                              | nask        |
| 192.168.0.1         255.255.           64.1.1.1         255.0.0. | .255.0<br>0 |
| Add Edit                                                         | Remove      |
| Default gateways:                                                |             |
| Gateway Metric                                                   |             |
|                                                                  |             |
| Add Edit                                                         | Remove      |
| Automatic metric                                                 |             |
|                                                                  |             |
|                                                                  |             |
|                                                                  | OK Cancel   |

Page 18 of 31

Select the **WINS** tab and select **Disable NetBIOS over TCP/IP**. Click **OK** three times to exit the configuration dialogs

| Advanced TCP/IP Settings                                                                                                    |
|----------------------------------------------------------------------------------------------------|
| IP Settings DNS WINS                                                                                                    |
| WINS addresses, in order of use:                                                                                                    |
| Add Edit Remove                                                                                                    |
| If LMHOSTS lookup is enabled, it applies to all connections for which<br>TCP/IP is enabled.                                                                                                    |
|                                                                                                    |
| <ul> <li>NetBIOS setting</li> <li>Default:</li> <li>Use NetBIOS setting from the DHCP server. If static IP address<br/>is used or the DHCP server does not provide NetBIOS setting,<br/>enable NetBIOS over TCP/IP.</li> </ul> |
| Enable NetBIOS over TCP/IP                                                                                                    |
| Oisable NetBIOS over TCP/IP                                                                                                    |
|                                                                                                    |
| OK Cancel                                                                                                    |

Again open the **Instrument LAN** Properties dialog, click the **Configure** button and go to the **Advanced** tab. Select the **Link Speed & Duplex** property, set the value as **Auto Negotiation**. Go to the **Power Management** tab and uncheck the option **Allow the computer to turn off this device to save power**, click **OK** 

Note: For MS instruments that require FTP communications, please refer to Appendix A for setup details before proceeding.

### 8. General PC Configuration

#### 8.1 Screensaver

Go to **Control Panel > Appearance and Personalization > Personalization** and click **Screen Saver** then select the **None** option and press **OK**.

| Control Panel +                                                        | Appearance and Personalization • Personalization •                                                                                                | 4 Search Control Panel                                                 |
|------------------------------------------------------------------------|----------------------------------------------------------------------------------------------------|------------------------------------------------------------------------|
| Control Panel Home<br>Change desktop icons<br>Change mouse pointers    | Channes the viewels and seconds an once second dec<br>Screen Saver Settings<br>Screen Saver                                                       | aver all at once.                                                      |
| Change mouse pointers<br>Change your account picture                   | Screen saver          Wat:       1       mmutzi       On resume, display logon screen                                                             | Get more themes online                                                 |
|                                                                        | Power management<br>Conserve energy or maximize performance by adjusting display<br>brightness and other power settings.<br>Change power settings | Landscapes                                                             |
| See also<br>Display<br>Taskbar and Start Menu<br>Ease of Access Center | Desktop Background Window Color<br>Solid Color Windows 7 Basic Win<br>One or more of the themes has been disabled by Remote Desktop Conn          | Appir<br>Sounds Screen Saver<br>dows Default None<br>rection settings. |

#### 8.2 Power Options

Go to **Control Panel > Hardware and Sound > Power Options** and click on **Create a power plan**. Select the **Balanced** option, enter the plan name as **MassLynx Power Plan** and click **Next**.

| Townshines during a                |                                                                                         |                                    |
|------------------------------------|-----------------------------------------------------------------------------------------|------------------------------------|
| Control Panel Home                 | Select a power plan                                                                     |                                    |
| Require a password on wakeup       | Power plans can help you maximize your computer's performance or conser                 | ve energy. Make a plan active by   |
| Choose what the power button does  | selecting it, or choose a plan and customize it by changing its power setting:<br>plans | s. <u>Tell me more about power</u> |
| Create a power plan                | Preferred plans                                                                         |                                    |
| Choose when to turn off the        | Balanced (recommended)                                                                  | Change plan settings               |
| display                            | Automatically balances performance with energy consumption on cap                       | able hardware.                     |
| Change when the computer<br>closer | Power saver                                                                             | Change plan settings               |
| sieeps                             | Saves energy by reducing your computer's performance where possibl                      | e.                                 |
|                                    | Show additional plans                                                                   |                                    |

For both **Turn off the display** and **Put the computer to sleep** options, select **Never** and click **Create** to create the new power plan.

| 😋 🔵 🗢 😼 « Power Optic                                                                                                    | ons 🕨 Edit Plan                                                                                                    | Settings                                                                                                    | •                                            | <b>4</b> 9                | Sea                 | rch Control Panel                                                                                              |                                       |
|----------------------------------------------------------------------------------------------------|----------------------------------------------------------------------------------------------------|----------------------------------------------------------------------------------------------------|----------------------------------------------|---------------------------|---------------------|----------------------------------------------------------------------------------------------------|---------------------------------------|
| Change settin<br>Choose the sleep<br>Turn off the<br>Put the com                                                                                                    | ngs for the p<br>and display sett<br>display:<br>puter to sleep:                                                                                                  | Ian: MassLynx Power Pl<br>tings that you want your comp<br>Never                                                                                                    | an<br>uter to use                            |                           |                     |                                                                                                    |                                       |
|                                                                                                    |                                                                                                    |                                                                                                    |                                              |                           | C                   | reate Cance                                                                                                    | 21                                    |
|                                                                                                    |                                                                                                    |                                                                                                    |                                              |                           | _                   |                                                                                                    |                                       |
| 😋 💭 🗢 🗃 🖌 Control Panel 🔸                                                                                                    | Hardware and Sou                                                                                                    | nd • Power Options                                                                                                    |                                              | •                         | 49                  | Search Control Panel                                                                                           |                                       |
| Control Panel +                                                                                                    | Hardware and Sou                                                                                                    | nd • Power Options                                                                                                    |                                              | •                         | 49                  | Search Control Panel                                                                                           |                                       |
| Control Panel + Control Panel +<br>Control Panel Home<br>Require a password on wakeup<br>Choose what the power button                                                                                                    | Hardware and Sou<br>Select a pow<br>Power plans car<br>selecting it, or o<br>plans                                                                                | nd • Power Options<br>ver plan<br>n help you maximize your computer<br>choose a plan and customize it by ch                                                                           | 's performan<br>anging its po                | •<br>ce or co<br>ower set | ++                  | Search Control Panel<br>e energy. Make a plan a<br>Tell me more about po                                       | ictive by                             |
| Control Panel + Control Panel +<br>Control Panel Home<br>Require a password on wakeup<br>Choose what the power button<br>does                                                                                                    | Hardware and Sou<br>Select a pov<br>Power plans car<br>selecting it, or o<br>plans<br>Preferred plans                                                             | nd • Power Options<br>ver plan<br>n help you maximize your computer<br>choose a plan and customize it by ch                                                                           | 's performan<br>anging its po                | •<br>ce or co<br>ower set | sinservi<br>ttings. | Search Control Panel<br>e energy. Make a plan a<br>Tell me more about po                                       | ictive by                             |
| Control Panel Home<br>Control Panel Home<br>Require a password on wakeup<br>Choose what the power button<br>does<br>Create a power plan                                                                                                    | Hardware and Sou<br>Select a pow<br>Power plans car<br>selecting it, or o<br>plans<br>Preferred plans<br>@ MassLyno                                               | nd • Power Options<br>ver plan<br>n help you maximize your computer<br>choose a plan and customize it by ch<br>chower Plan                                                            | 's performan<br>anging its po                | •<br>ce or ce<br>ower set | enservi<br>ttings.  | Search Control Panel<br>e energy. Make a plan a<br>Tell me more about po<br>Change plan cel                    | ictive by                             |
| Control Panel + Control Panel +<br>Control Panel Home<br>Require a password on wakeup<br>Choose what the power button<br>does<br>Create a power plan<br>Choose when to turn off the<br>display<br>Change when the computer<br>skeep                                                                    | Hardware and Sou<br>Select a pow<br>Power plans car<br>selecting it, or o<br>plans<br>Preferred plans<br>MassLyno<br>O Power san<br>Saves ene                     | nd • Power Options<br>ver plan<br>n help you maximize your computer<br>choose a plan and customize it by ch<br>chower Plan<br>ver<br>noy by reducing your computer's pe               | 's performan<br>anging its po<br>rformance w | ce or co<br>ower set      | onservi<br>ttings.  | Search Control Panel<br>e energy. Make a plan a<br>Tell me more about po<br>Change plan sel<br>Change plan sel | ictive by<br>west<br>things           |
| Control Panel + Control Panel +<br>Control Panel Home<br>Require a password on wakeup<br>Choose what the power button<br>does<br>Create a power plan<br>Choose when to turn off the<br>display<br>Change when the computer<br>sleeps                                                                   | Hardware and Sou<br>Select a pow<br>Power plans car<br>selecting it, or o<br>plans<br>Preferred plans<br>@ MassLyno<br>@ Power san<br>Saves ene<br>Show additions | nd • Power Options<br>ver plan<br>n help you maximize your computer<br>choose a plan and customize it by ch<br>chower Plan<br>ver<br>ngy by reducing your computer's pe<br>al plans   | 's performan<br>anging its po<br>rformance w | •<br>ce or co<br>ower set | onsetvi<br>ttings.  | Search Control Panel<br>e energy. Make a plan a<br>Tell me more about po<br>Change plan se<br>Change plan se   | tings                                 |
| Control Panel Home<br>Control Panel Home<br>Require a password on wakeup<br>Choose what the power button<br>does<br>Create a power plan<br>Choose when to turn off the<br>display<br>Change when the computer<br>skeeps                                                                                | Hardware and Sou<br>Select a pow<br>Power plans car<br>selecting it, or o<br>plans<br>Preferred plans<br>MassLyno<br>Power san<br>Saves ene<br>Show additional    | nd • Power Options<br>ver plan<br>n befo you maximize your computer<br>choose a plan and customize it by ch<br>c Power Plan<br>ver<br>ingy by reducing your computer's pe<br>al plans | 's performan<br>anging its po<br>iformance w | •<br>ower set             | onservi<br>ttings.  | Search Control Panel<br>e energy. Make a plan a<br>Tell me more about po<br>Change plan sel<br>Change plan sel | ictive by<br>west<br>ttings<br>ttings |
| Control Panel Home<br>Control Panel Home<br>Require a password on wakeup<br>Choose what the power button<br>does<br>Create a power plan<br>Choose when to turn off the<br>display<br>Change when the computer<br>sleeps                                                                                | Hardware and Sou<br>Select a pow<br>Power plans car<br>selecting it, or o<br>plans<br>Preferred plans<br>MassLyno<br>Power san<br>Saves ene<br>Show additional    | nd • Power Options<br>ver plan<br>n help you maximize your computer<br>choose a plan and customize it by ch<br>c Power Plan<br>ver<br>rgy by reducing your computer's pe<br>al plans  | 's performan<br>anging its po<br>iformance w | e ar co<br>ower set       | onsetvi<br>ttings.  | Search Control Panel<br>e energy. Make a plan a<br>Tell me more about po<br>Change plan set<br>Change plan set | ictive by<br>trings<br>trings         |
| Control Panel Home<br>Control Panel Home<br>Require a password on wakeup<br>Choose what the power button<br>does<br>Create a power plan<br>Choose when to turn off the<br>display<br>Choose when the computer<br>display<br>Choose when the computer<br>display<br>Choose when the computer<br>display | Hardware and Sou<br>Select a pow<br>Power plans car<br>selecting it, or o<br>plans<br>@ MassLyno<br>@ Power san<br>Saves ene<br>Show additional                   | nd • Power Options<br>ver plan<br>n help you maximize your computer<br>choose a plan and customize it by ch<br>c Power Plan<br>ver<br>rgy by reducing your computer's pe<br>al plans  | 's performan<br>anging its po                | •<br>ce or co<br>ower set | tings.              | Search Control Panel<br>e energy. Make a plan a<br>Tell me more about po<br>Change plan sel<br>Change plan sel | Inclive by west                       |

And select **MassLynx Power Plan** as default power plan. Now click on **Change plan settings** of the MassLynx Power Plan and go to **Change advanced power settings**.

|                                                 |                                     |         |       |                      | 0.0 |
|-------------------------------------------------|-------------------------------------|---------|-------|----------------------|-----|
| 😋 🔵 🗣 😺 Control Panel 🔸 System and Security 🔸 I | Power Options 🔸 Edit Plan Settings  | •       | 4     | Search Control Panel | q,  |
| Change settings for the pla                     | m: Massi vnx Power Plan             |         |       |                      |     |
| Choose the sleep and display setting            | gs that you want your computer to u | 56.     |       |                      |     |
| Turn off the display:                           | Never •                             |         |       |                      |     |
| 9 Put the computer to sleep:                    | Never                               |         |       |                      |     |
| Characterization                                |                                     |         |       |                      |     |
| Change advanced power seconds                   |                                     |         |       |                      |     |
|                                                 |                                     | Save ch | anges | Cencel               |     |
|                                                 |                                     |         |       |                      |     |
|                                                 |                                     |         |       |                      |     |

Expand the **Hard disk** option and change the **Setting** to **Never**. Click **OK** 

| Power Options                                                                                                    |
|----------------------------------------------------------------------------------------------------|
| Advanced settings                                                                                                    |
| Select the power plan that you want to customize, and<br>then choose settings that reflect how you want your<br>computer to manage power.                                                                                                    |
| MassLynx Power Plan [Active]                                                                                                    |
| <ul> <li>MassLynx Power Plan</li> <li>Require a password on wakeup</li> <li>Hard disk</li> <li>Turn off hard disk after<br/>Setting: Never</li> <li>Desktop background settings</li> <li>Wireless Adapter Settings</li> <li>Sleep</li> <li>USB settings</li> <li>Power buttons and lid</li> </ul> |
| Restore plan defaults                                                                                                    |
| OK Cancel Apply                                                                                                    |

### 8.3 Date and time

Go to **Control Panel > Clock, Language and Region** and click on **Date and Time**. Here press **Change time zone** button and ensure that **Automatically adjust clock for Daylight Saving Time** is checked.

| Control Panel Home                                                                             | Date and Time                                                                                                    | • [*;            | Search Control Planer                                |  |
|------------------------------------------------------------------------------------------------|----------------------------------------------------------------------------------------------------|------------------|------------------------------------------------------|--|
| System and Security<br>Network and Internet<br>Hardware and Souri<br>Programs<br>User Accounts | Add the Clock gadget to the des                                                                                                    | atop             | uage   Change location  <br>s or other input methods |  |
| User Accounts<br>Appearance and<br>Personalization<br>• Clock, Language, a<br>Ease of Access   | Time Zone Setting:<br>Set the time zone:<br>Time zone:<br>(UTC) Dublin, Edinburgh, Lisbon, London<br>II Automatically adjust clock for Daylight Saving T<br>Current date and time: 30 July 2010, 15:25      | Time<br>K Cancel |                                                      |  |
|                                                                                                | Dayinght Sawing Time ends on 31 October 2020 act<br>go back 1 hour at that time.<br>Notify me when the clock changes<br>Get more time zone information online<br>How do List the clock and time zone?<br>CK | Cancel           |                                                      |  |

### Appendix A: Setting up FTP Communications for MS Control

Note: If you are not sure as to whether your MS needs FTP communications to be setup, please refer to <u>MassLynx Communications Troubleshooting Guide</u>, Appendix C for a list of MS instruments and their associated communication protocols.

If the PC has a Waters image follow the instructions from Appendix A Section i) If the PC does not have a Waters image go to Appendix A Section ii)

### i) Preconfigured Waters Image

The Waters image is not fully configured for FTP boot sequence instruments. To use the Waters image the following settings need to be changed:

- a) Enable Anonymous Authentication in the Default FTP site.
- b) Enable Basic Authentication for the Micromass account in the **Default FTP Site (FTP Authentication Rules,** allow **Micromass** account)
- c) Firewall exceptions

**Alternatively, and usually more easily**, uninstall the FTP service as detailed below, then follow the instructions from Section ii)

#### To uninstall the FTP service:

Right click **Computer** and select **Manage** to open **Computer Management**. Browse to **Services and Applications** > **Internet Information Services (IIS) Management**. In **Connections** expand the tree and select **Sites** > **Default FTP Site**, right click and select **Remove**.

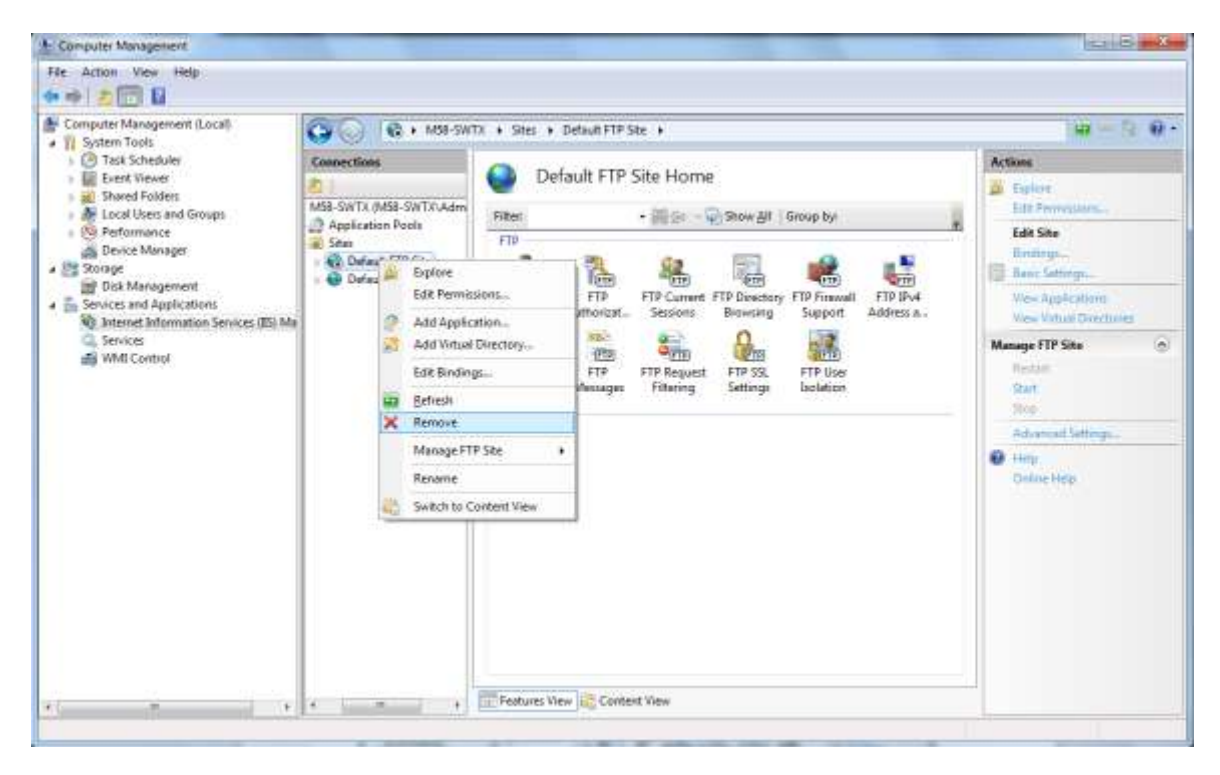

Confirm the removal then proceed with the instructions in Section ii).

### ii) Installing Internet Information Services (IIS)

Go to **Control Panel > Programs > Programs and Features** and click the **Turn Windows features on or off** link. Select all the options of **Internet Information Services** and click **OK** to complete the installation. It takes few minutes to configure components.

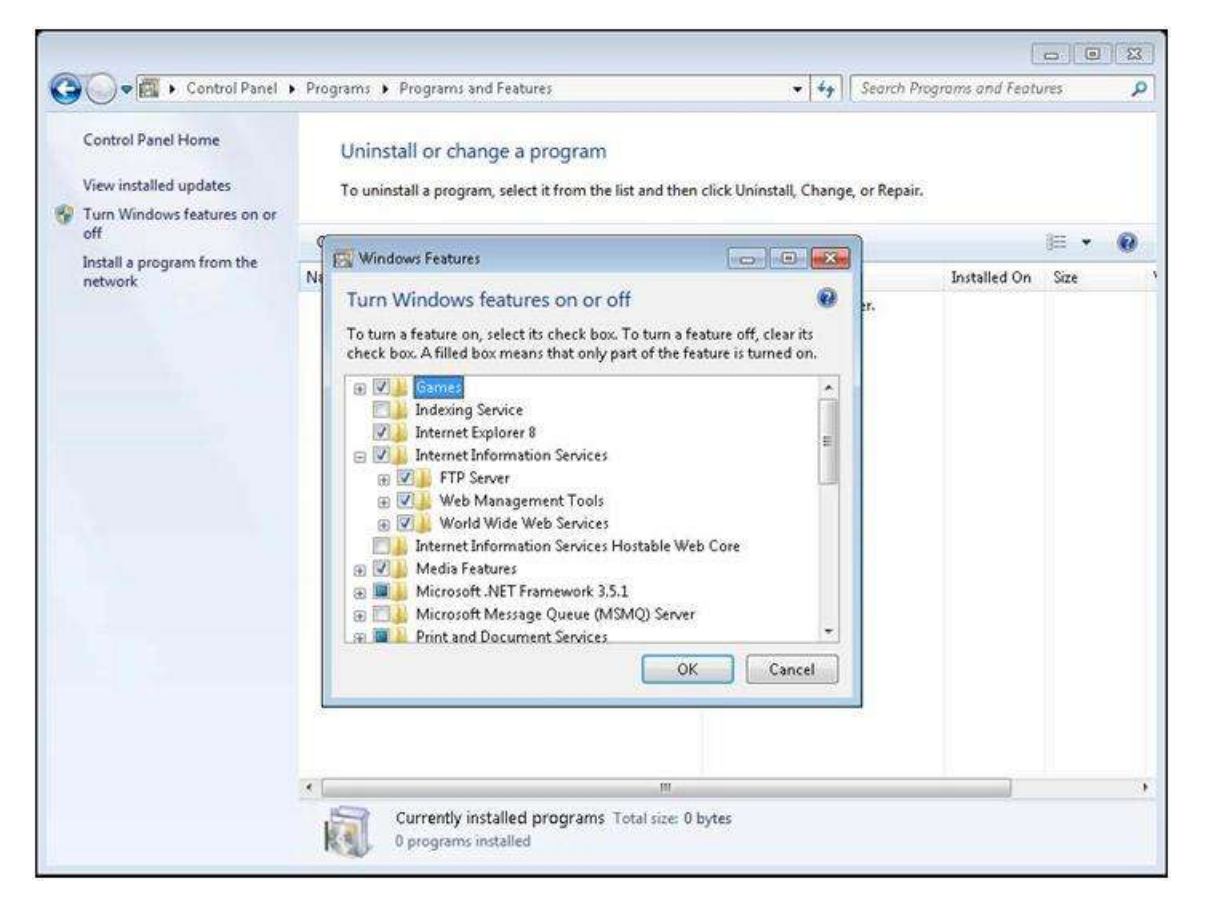

### iii) IIS Properties Setup

Right click **Computer** and select **Manage** to open **Computer Management**. Select Internet Information Services (IIS) Manager.

In **Connections** expand to **Default Web site.** From the bottom of the tab select **Features View .** Go to the **IIS** section.

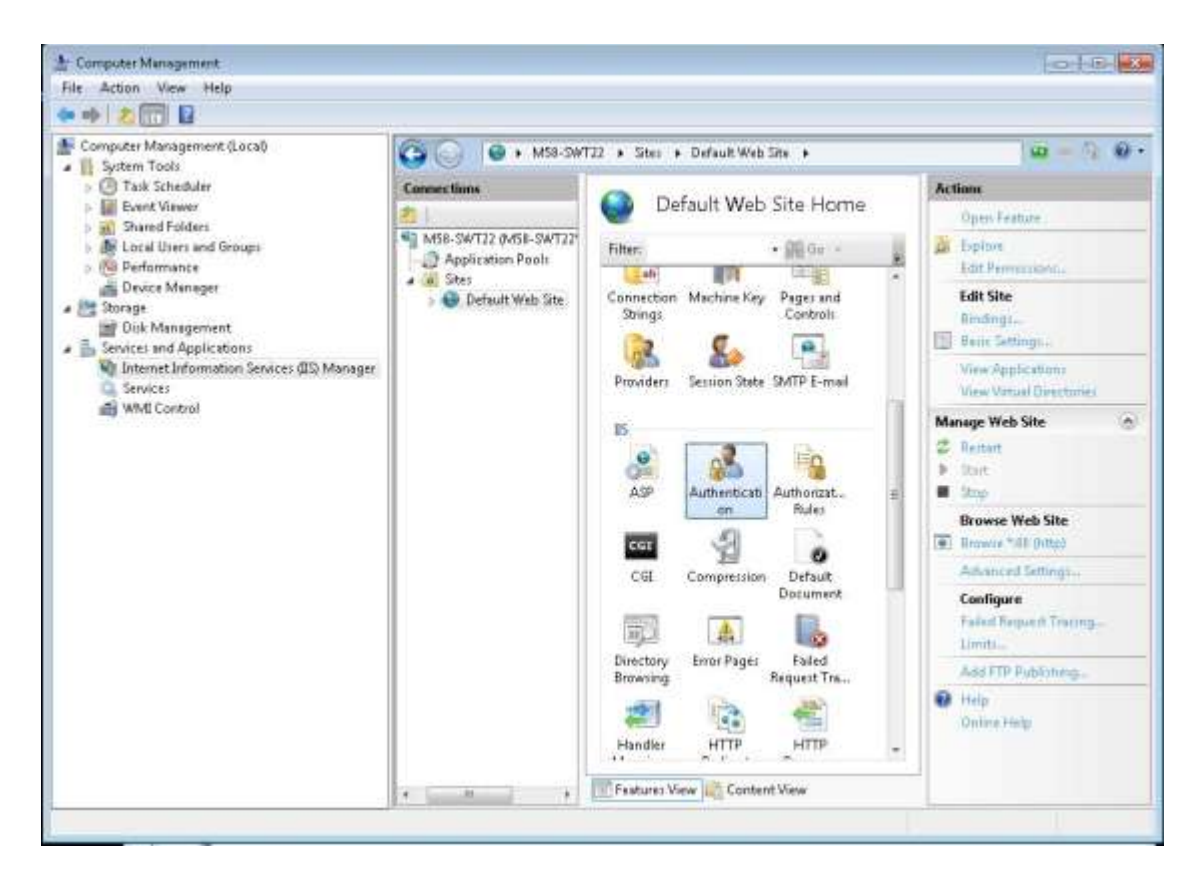

Double click on **Authentication**. Select **Anonymous Authentication**, click **Enable** in **Actions** which enables the anonymous authentication.

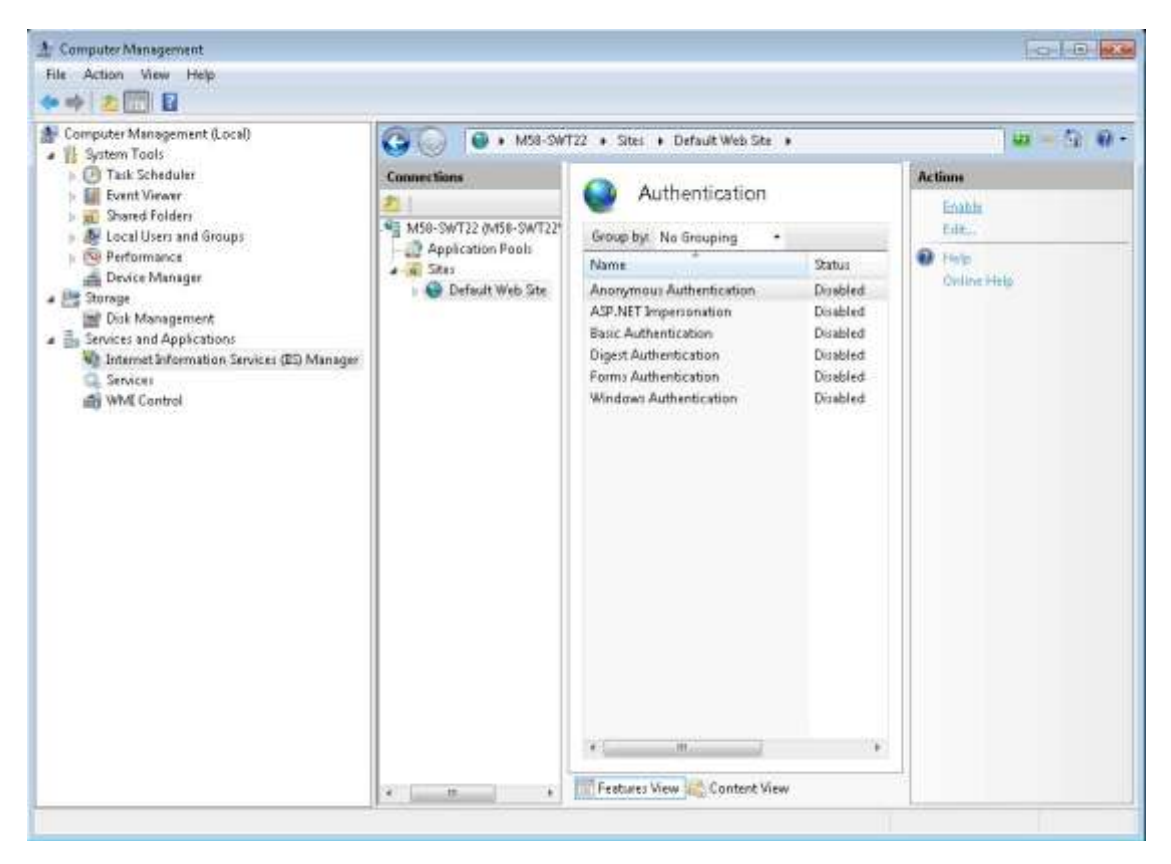

#### iv) Modules

## Note: Depending on the image of Windows 7 Professional 64 bit installed, the steps in red may not apply and may be skipped

It is recommended to add modules instead of filters in Windows 7. Copy the files compfilt.dll, md5filt.dll, pwsdata.dll and sspifilt.dll from the Windows7-IISModules folder (attached to the same service note as this document) and paste into the folder: "C:\Windows\System32\intersrv"

Note: You must unzip this folder first.

Then, copy the "**Install\_IIS\_Modules.bat**" file from this to your desktop and run the batch file which installs the above said four IIS Modules

Now, go to **Control Panel > System and Security > Administrative Tools** and open the **Internet Information Services (IIS) Manager**. Select **Default Web Site >IIS > Modules**. In the **Action** pane click on the **Open Feature** link to show the recently configured modules.

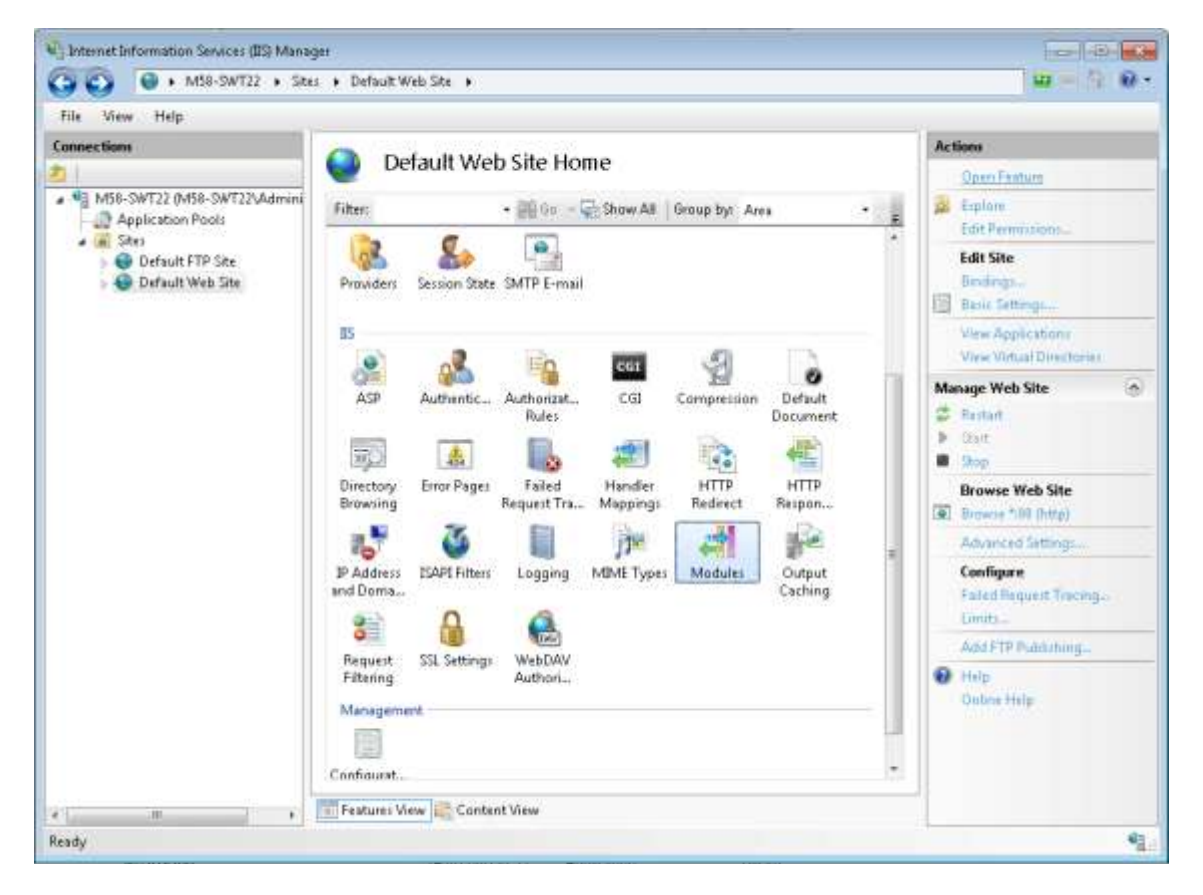

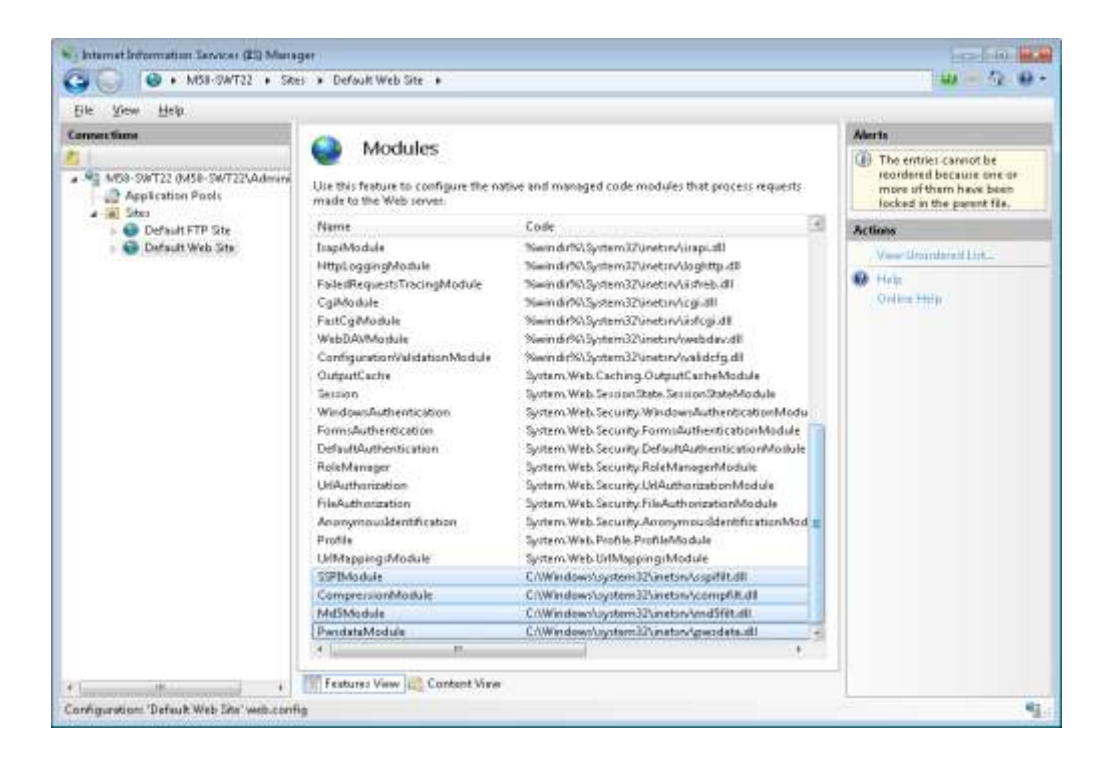

### v) FTP Service

Select **Sites** and click on **Add FTP Site** in **Actions** to add a FTP Site which launches the **Add FTP Site** wizard and enter the **FTP Site name:** 'Default FTP Site' and **Content Directory:** C:\

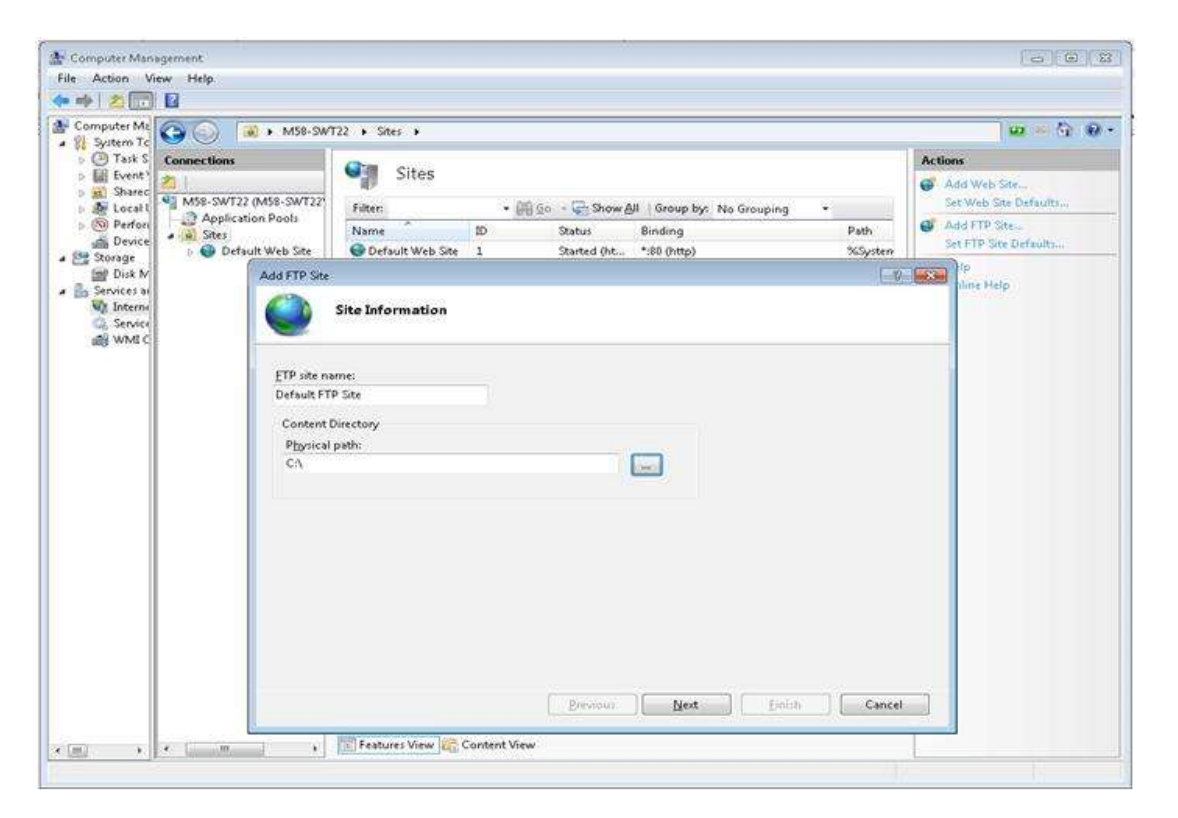

Click **Next** and enter the IP Address as **64.1.1.1**, Port as **21** and select **Allow SSL** options. Click **Next**.

| I FTP Site                                                                                                    |               |   |  | - ? - [ |
|----------------------------------------------------------------------------------------------------|---------------|---|--|---------|
| Binding and SSL Settings                                                                                              |               |   |  |         |
| Binding                                                                                                    |               |   |  |         |
| IP <u>A</u> ddress:                                                                                                   | <u>P</u> ort: |   |  |         |
| 64.1.1.1 -                                                                                                    | 21            |   |  |         |
| <u>Enable Virtual Host Names:</u> <u>V</u> irtual Host (example: ftp.contoso.com):                                    |               | ] |  |         |
| L                                                                                                    |               | _ |  |         |
| Start FTP site automatically SSL                                                                                      |               |   |  |         |
| Start FTP site automatically     SSL     No SSL                                                                       |               |   |  |         |
| SL No SSL Allow SSL Allow SSL                                                                                         |               |   |  |         |
| <ul> <li>Start FTP site automatically</li> <li>SSL</li> <li>No SSL</li> <li>Allow SSL</li> <li>Require SSL</li> </ul> |               |   |  |         |
| Start FTP site automatically SSL No <u>S</u> SL All <u>o</u> w SSL <u>R</u> equire SSL SSL <u>C</u> ertificate:       |               |   |  |         |

Now Select the **Basic** Option for **Authentication**, and for **Allow access to:** select **Specified users** enter '*micromass'* in the edit field and check both **Read** and **Write** permissions and click **Finish**. Restart the PC.

| Add FTP Site                                                                                                    | ? <b>×</b> |
|----------------------------------------------------------------------------------------------------|------------|
| Authentication and Authorization Information                                                                                                    |            |
| Authentication          Anonymous         Basic                                                                                                    |            |
| Authorization<br>Allow a <u>c</u> cess to:<br>Specified users<br>micromass                                                                                                    |            |
| Permissions          Image: Constraint of the second second seco |            |
| <u>Previous</u> <u>N</u> ext <u>Finish</u>                                                                                                    | Cancel     |

Again go to IIS Manager and select **Default FTP Site**. Click on **Advanced settings** in the **Actions** pane. Enter value of **Control Channel Timeout** to **900** and **Max Connections** to **10** and Click **OK** and close the **IIS Manager**.

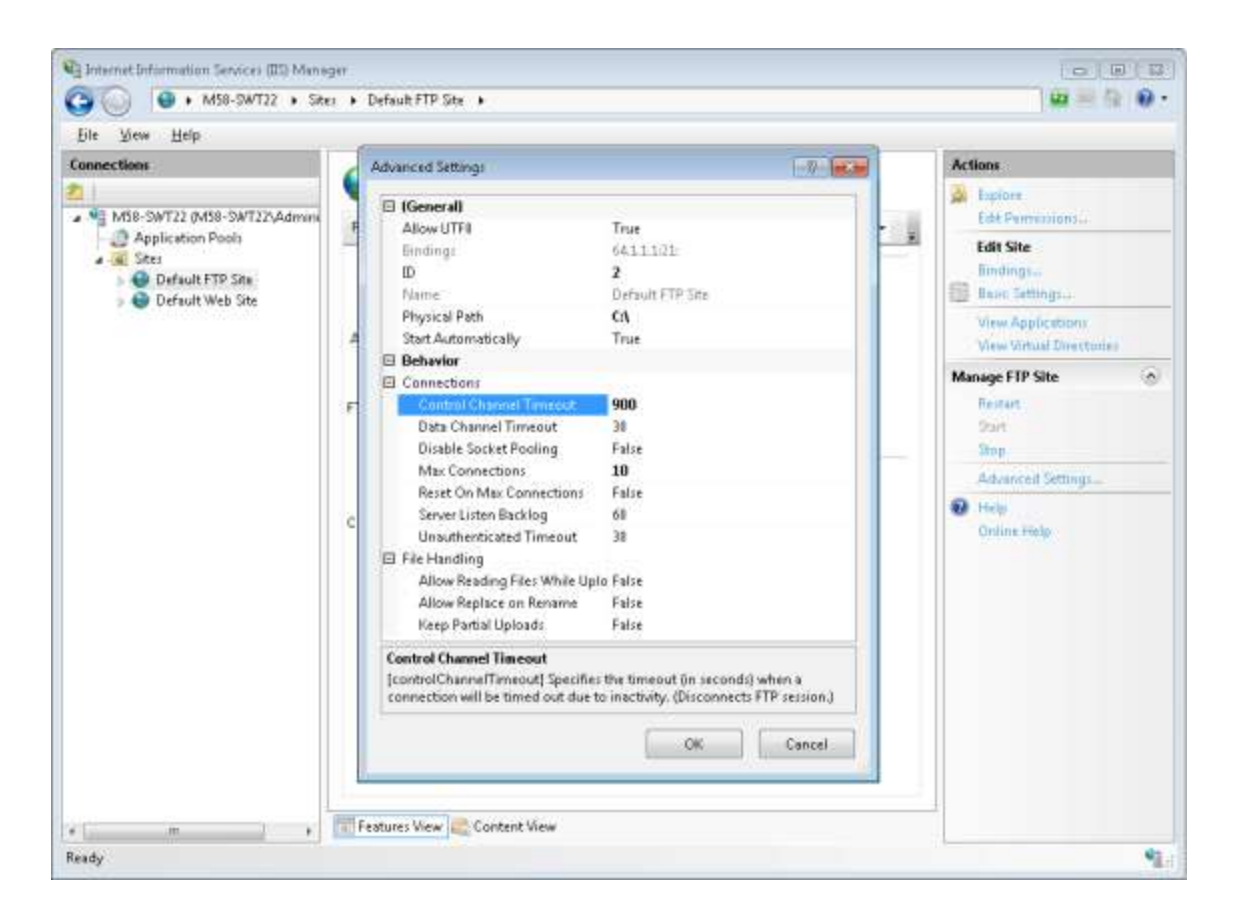

### vi) Adding a User Account

Right click **Computer** and select **Manage** to open **Computer Management**. Expand **Local Users and Groups** to **Users**. Click **Action >More Actions > New User** which opens the **New User** dialog. Enter the details: User name as *Micromass*, Password as *analysis*, deselect the **User must change password at next logon**, select the **User cannot change password** and select the **Pass word never expires** options. Click the **Create** button to create the Micromass user account.

|                                                                                                    | 1000      | New User                                                                                                   | 10 II                                                        |             |
|----------------------------------------------------------------------------------------------------|-----------|----------------------------------------------------------------------------------------------------|--------------------------------------------------------------|-------------|
| omputer Management (Local<br>System Tools<br>(2) Task Scheduler<br>(2) Event Viewer                                                | Nar<br>Bi | Username<br>Fullname<br>Description:                                                                       | Mcromaes                                                     | ing<br>15 1 |
| Shared Folders  Cocal Users and Groups Users Groups  Performance Durice Manager Storage  Disk Management Services and Applications |           | Password:<br>Confirm password:<br>User must often<br>User cannot cha<br>Password reviet<br>Account is deal | er password at next lagon<br>ange password<br>angenes<br>led |             |

Double click on the newly created Micromass account. Click on the **Member Of** tab. Verify that the Micromass user is a member of the **Users** group click **OK** to close down the Properties box.

### vii) Configuring TELNET

Go to **Control Panel > Programs > Programs and Features** and click on **Turn windows features on or off**. Check the **Telnet Client** feature and Click **OK** to install.

| Control Panel Home<br>View Installed updates                                    | Unir<br>Te w    | istall or change a program                                                                                                    | intal Chaos                                      | w. co Paupir. |              |   |
|---------------------------------------------------------------------------------|-----------------|----------------------------------------------------------------------------------------------------|--------------------------------------------------|---------------|--------------|---|
| Turn Windows features on or aff<br>aff<br>Install a program from the<br>network | Organia<br>Name | Window: Features<br>Turn Windows features on or off<br>To turn a feature on, select its check box. To turn a feat<br>check box. A filed box means that only part of the feat<br>Print and Document Services<br>Remote Differential Compression<br>RP Listener<br>Box Services for NFS<br>Box Services for NFS | ure off, class a<br>ure is turned o<br>viP)<br>3 | Durt          | Vied On Size |   |
|                                                                                 |                 | m<br>Currently installed programs Total size: 9 bytes<br>0 programs/installed                                                                                                    |                                                  |               | _            | • |